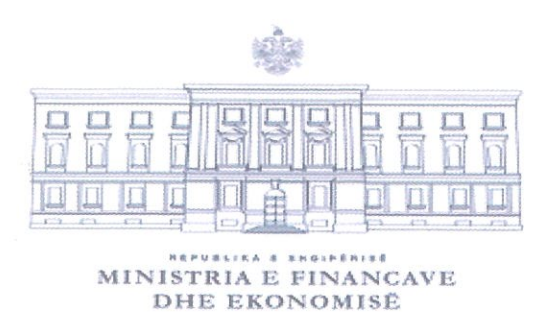

1 .....

1

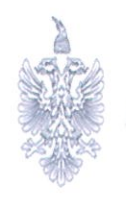

AGJENCIA E PROKURIMIT PUBLIK

#### Manual Teknik

"Për mënyrën e krijimit të një procedure prokurimi në SPE, me qëllim kontrollin e disponueshmërisë së fondeve"

Miratohet nga:

With the second

MINISTËR / FINANCAVE DHE EKONOMISË

Delina Ibrahimaj

Miratohet nga: DREJTOR PËRGJITHSHËM ida Kashta

| Hyrje                                                                                                    | 3     |
|----------------------------------------------------------------------------------------------------|-------|
| 1. Hapat që ndiqen për krijimin e procedures së prokurimit për të gjitha institucionet buxhe që aksesojnë Web Portal dhe SIFQ. | etore |
| 2. Hapat që ndiqen për krijimin e procedures së prokurimit për të gjitha institucionet buxhe                                   | tore  |
| qe nuk aksesojne web ronai une Sn Q.                                                                                           | 13    |

### Hyrje

Manuali ka për qëllim shpjegimin e hapave që duhet të ndiqen me qëllim realizimin e procedurës së prokurimit në sistemin e prokurimit elektronik, për të gjitha institucionet buxhetore që aksesojnë Web Portal në sistemin SIMF (Sistemi Informatik i Menaxhimit Financiar) dhe SIFQ (Sistemi Informatik Financiar i Qeverisë), respektivisht për konfirmimin mbi fondet e vlefshme të kerkesës për angazhim (urdhërit të prokurimit) nga struktura e sistemit të thesarit dhe rregjistrimin e kërkesës për angazhim në SIFQ, si dhe ato që nuk kanë akses në Web Portal.

#### **Kujdes:**

Krijimi i procedures së prokurimit lidhet me kontrollin e vlefshmërisë së fondeve buxhetore në momentin e fillimit te procedurës së prokurimit te ketyre fondeve. Procedurat me vlerë nën 1 000 000 lekë, sistemi dinamik i biletave të transportit ajror ndërkombëtar dhe marrëveshjet kuadër për të cilat nuk lidhet kontrate, pra nuk merret nje angazhim ligjor financiar, nuk do ti nënshtrohen këtij integrimi.

"Nepunes i autorizuar", per efekt te kryerjes se veprimeve ne sistemin e prokurimit elektronik, sipas ketij Manuali, te jete Personi pergjegjes per prokurimin, i cili kryen detyrat e tij sipas parashikimeve te rregullave te prokurimit publik".

# 1. Hapat që ndiqen për krijimin e procedures së prokurimit për të gjitha institucionet buxhetore që aksesojnë Web Portal dhe SIFQ.

Nëpunësi i autorizuar pasi hap portalin e APP <u>https://www.app.gov.al</u>, për të hyrë në SPE duhet të klikojë "**E- Prokurim**".

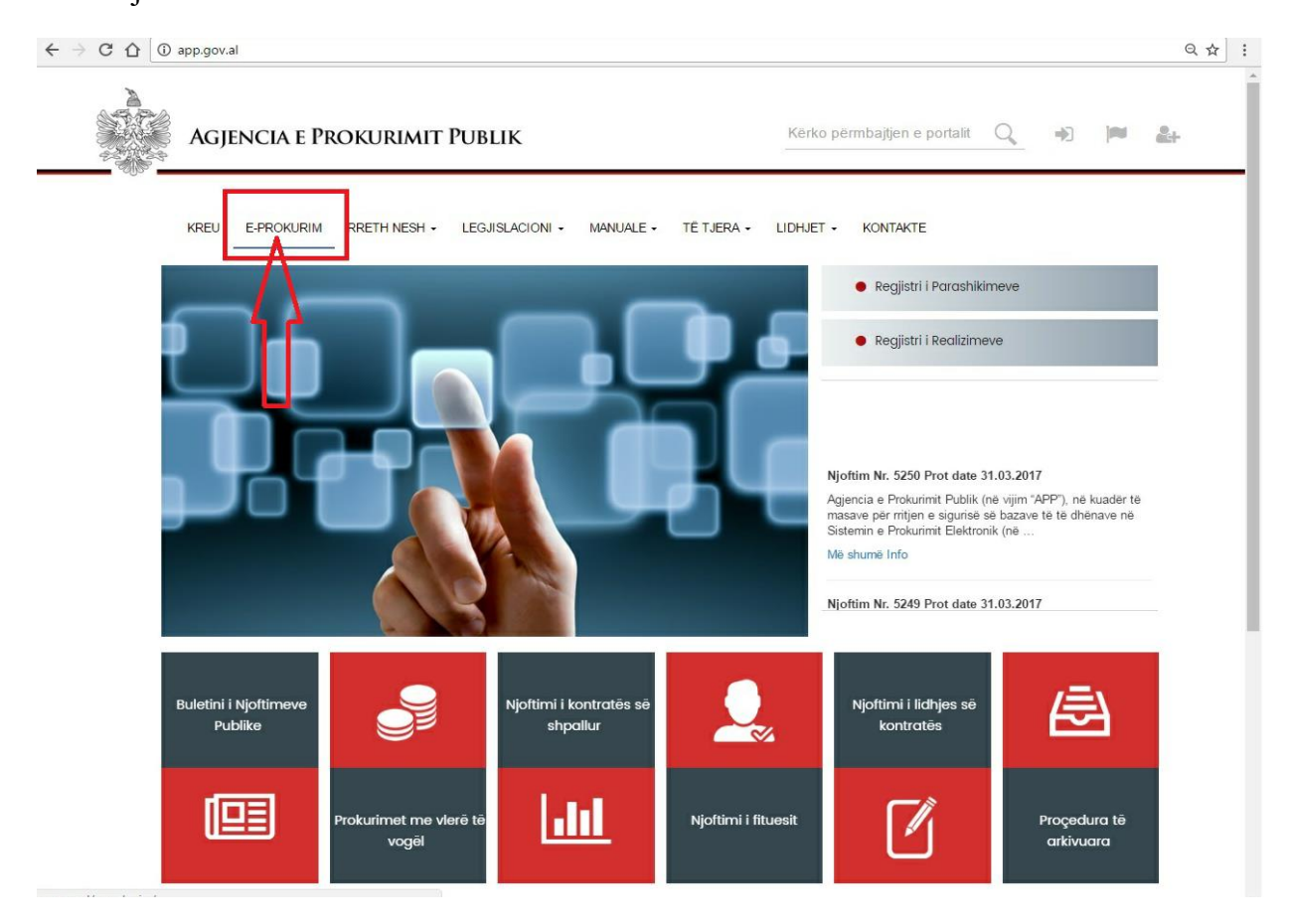

Në dritaren që shfaqet nëpunësi i autorizuar duhet të klikojë tek Seksioni i Autoritetit Kontrakues.

| Agjencia                                                | e Prokurimit F                                                                            | UBLIK                                           | -                                                          | Kërko përmbajtjen e portali                                                                            | t 🔍 🕪 🎮                                                                          | a 24 |
|---------------------------------------------------------|-------------------------------------------------------------------------------------------|-------------------------------------------------|------------------------------------------------------------|----------------------------------------------------------------------------------------------------|----------------------------------------------------------------------------------|------|
| KREU E-PROF<br>Kreu<br>- e-Prokurim<br>- Broth earth    | CURIM RRETH NESH +                                                                        | LEGJISLACIONI - MANUA                           | LE • TË TJERA • LIC                                        | DHJET • KONTAKTE                                                                                       |                                                                                  |      |
| > Legijalacioni<br>> Manuala<br>> Tetjara<br>> Kontakte |                                                                                           | Seksioni i operatorit                           | ekonomik                                                   | Seksioni i Autorite                                                                                    |                                                                                  |      |
| KREU                                                    | RRETH NESH                                                                                | LEGJISLACIONI                                   | MANUALE                                                    | TË TJERA                                                                                               | LIDHJET                                                                          |      |
|                                                         | Fjalë hyrëse<br>Detyra kryesore<br>Struktura<br>Analizat Vjetore<br>Dokumente strategjike | Prokurimi publik<br>Koncesionet/PPP<br>Ankandet | Operatorët ekonomikë<br>Autoritete kontraktore<br>Auditues | Trajnime<br>Monitorim i shpenzimeve<br>Programi i transparencës<br>Operator ekonomik të<br>përjashtuar | Presidenca<br>Parlamenti<br>Kryeministria<br>e-Albania<br>Komisioni i Prokurimit |      |

Më pas, nëpunësi i autorizuar duhet të vendosë llogarinë e përdoruesit dhe fjalëkalimin e vlefshëm në fushat përkatëse për login.

| AGJENCIA E PROKURIMIT PUBLIK | E-Procurement                |              |
|------------------------------|------------------------------|--------------|
| -998a.                       |                              | Identifikohu |
|                              |                              |              |
|                              | Emri i perdoruesit           |              |
|                              | Fjelekalimi                  |              |
|                              | Mbaj mend te dhenat e 📷 miai |              |
|                              | OK Anullo                    |              |
|                              |                              |              |
|                              | Gibbalian<br>Globalian       |              |
|                              |                              |              |
|                              |                              |              |

Kujdes: Fjalëkalimi duhet të përmbajë jo më pak se 12 karaktere të cilat duhet të jenë shkronja të vogla dhe të mëdha si dhe simbole të veçanta si: #, &, \* etj. Fjalëkalimi rekomandohet të ndryshohet të paktën pas 90 ditësh.

Pasi të jeni loguar me sukses në sistem, klikoni tek "**Vendi i punës**" për të vazhduar me tej me zbatimin e detyrave të ngarkuara.

Për të krijuar dosjen e tenderi, nëpunësi i autorizuar duhet të klikojë te skedari "**Procedura**" dhe më pas, klikon tek skedari "**Procedura të papublikuara**".

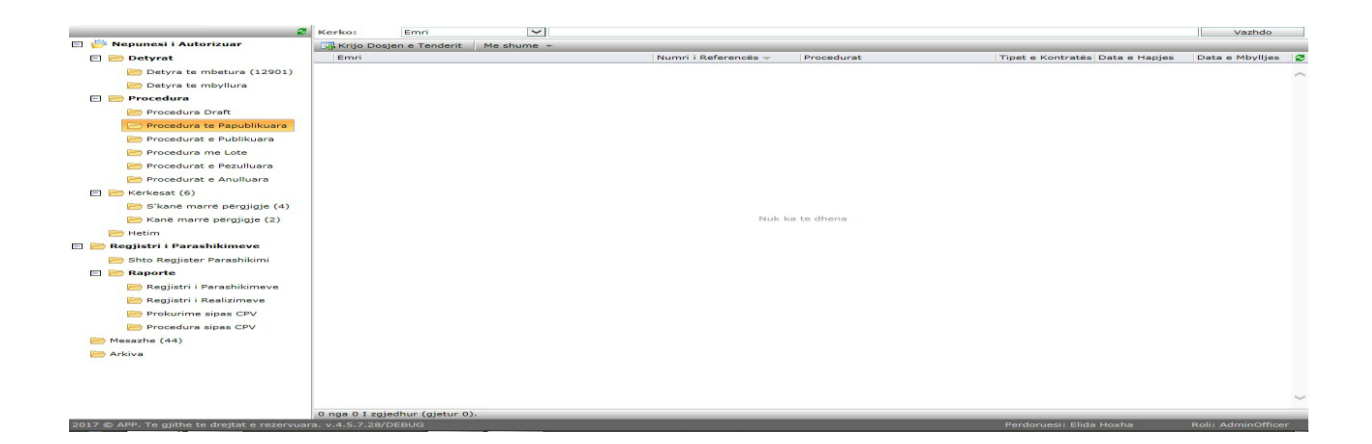

Në këtë skedar ai duhet të klikojë butonin "**Krijo Dosjen e Tenderit**". Në dritaren që shfaqet, nëpunësi i autorizuar duhet të zgjedhë llojin e procedurës së prokurimit duke klikuar butonin "**Fillo**".

| Sherbim konsulence                                        | Fillo |
|-----------------------------------------------------------|-------|
| Konkurs projektimi                                        | Filo  |
| Me negocim, me njoftim, mbi kufirin e<br>larte monetar    | Fillo |
| Me negocim, me njoftim                                    | Fillo |
| Me negocim, pa njoftim                                    | Filo  |
| E hapur, mbi kufirin e larte monetar                      | Fillo |
| E hapur                                                   | Fillo |
| E hapur, e thjeshtuar                                     | Filo  |
| Kërkesë për propozim                                      | Filo  |
| E kufizuar, mbi kufirin e larte monetar                   | Filo  |
| E kufizuar                                                | Filo  |
| Blerje me vlerë të vogël                                  | Fillo |
| Blerje Dinamike e Biletave per<br>Transportin Ajror       | Filo  |
| Partneritet për Inovacion                                 | Fillo |
| Partneritet për Inovacion, mbi kufirin e<br>lartë monetar | Fillo |
| Dialog Konkurrues                                         | Fillo |
| Dialog Konkurrues, mbi kufirin e lartë<br>monetar         | Fillo |

Më pas, nëpunësi i autorizuar duhet të plotësojë dosjen e tenderit duke shënuar objektin e procedurës së prokurimit në fushën përkatëse, si dhe "Tipi i kontratës".

| Krijo Dosjen e Tend                      | erit : Përshkrimi                                                                          |        |            |            |                       |  |  |  |  |  |
|------------------------------------------|--------------------------------------------------------------------------------------------|--------|------------|------------|-----------------------|--|--|--|--|--|
| Dosja e Tenderit                         |                                                                                            |        |            |            |                       |  |  |  |  |  |
| Plotesoni te gjitha fush                 | at e kerkuara dhe klikoni Tjeter                                                           |        |            |            |                       |  |  |  |  |  |
| Krijo Dosjen e Tenderi                   | :: Përshkrimi                                                                              |        |            |            |                       |  |  |  |  |  |
| * Informacioni i kërkuar j               | Informacioni i kerkuar përmes titujve me ngjyrë të kuqe është i detyrueshëm të plotësohet. |        |            |            |                       |  |  |  |  |  |
| Objekti i Procedurës                     | Blerje materiale kancelarie                                                                |        |            |            |                       |  |  |  |  |  |
| Numri i References                       | REF-98913-11-10-2021                                                                       |        |            |            |                       |  |  |  |  |  |
| Numri i Urdhrit të<br>Prokurimit         |                                                                                            | Data   |            |            |                       |  |  |  |  |  |
| Tipi i Kontratës                         | Malira *                                                                                   | Procee | durat      | E hapur    |                       |  |  |  |  |  |
| Autoriteti<br>Kontraktues                | Sherbime                                                                                   |        |            |            | 2                     |  |  |  |  |  |
| Regjistri i<br>Parashikimeye             | Mallra                                                                                     |        |            |            |                       |  |  |  |  |  |
| Element i Regjistrit te                  | Punë                                                                                       |        |            |            |                       |  |  |  |  |  |
| Parashikimeve                            |                                                                                            | -      |            |            |                       |  |  |  |  |  |
| Njoftimi Perfshin                        | Kontrate Publike                                                                           |        |            |            |                       |  |  |  |  |  |
| Njësia e prokurimit                      | 2                                                                                          | Me Lo  | te?        | O Po () Jo |                       |  |  |  |  |  |
| nënkontraktimi                           | ○ Po ⊛ Jo                                                                                  | Numri  | i i Loteve | 0          |                       |  |  |  |  |  |
| Përqindja maksimale<br>e nënkontraktimit | 0,00                                                                                       |        |            |            |                       |  |  |  |  |  |
|                                          |                                                                                            |        |            |            |                       |  |  |  |  |  |
| Nese eshte marrevesh                     | e kuader, zgjidhni tipin si me poshte:                                                     |        |            |            |                       |  |  |  |  |  |
|                                          | *                                                                                          |        |            |            |                       |  |  |  |  |  |
|                                          |                                                                                            |        |            |            |                       |  |  |  |  |  |
|                                          |                                                                                            |        |            |            |                       |  |  |  |  |  |
|                                          |                                                                                            |        |            |            |                       |  |  |  |  |  |
|                                          |                                                                                            |        |            |            |                       |  |  |  |  |  |
|                                          |                                                                                            |        |            |            |                       |  |  |  |  |  |
|                                          |                                                                                            |        |            |            |                       |  |  |  |  |  |
|                                          |                                                                                            |        |            |            |                       |  |  |  |  |  |
|                                          |                                                                                            |        |            |            |                       |  |  |  |  |  |
|                                          |                                                                                            |        |            |            |                       |  |  |  |  |  |
|                                          |                                                                                            |        |            |            |                       |  |  |  |  |  |
|                                          |                                                                                            |        |            |            |                       |  |  |  |  |  |
|                                          |                                                                                            |        |            |            |                       |  |  |  |  |  |
|                                          |                                                                                            |        |            | 0+         | iapi Tjetër 📔 🛅 Mbyll |  |  |  |  |  |

Gjithashtu, nëpunësi i autorizuar duhet të plotësojë fushën "**Regjistri i parashikimeve**", si dhe më pas duhet të plotësojë fushën "**Elementi i regjistrit te parashikimeve**" me anë të opsionit të kërkimit (butoni me shenjën e lupës) duke lidhur procedurën me zërin përkatës në regjistrin e parashikimeve.

| Krijo Dosjen e Teno                          | derit : Përshkrimi                                                  |                                                                            |                     |      | 110                  | x    |
|----------------------------------------------|---------------------------------------------------------------------|----------------------------------------------------------------------------|---------------------|------|----------------------|------|
| Dosja e Tenderit<br>Plotesoni te gjitha fusi | hat e kerkuara dhe klikoni Tjeter                                   |                                                                            |                     |      |                      |      |
| Krijo Dosjen e Tenderi                       | it: Përshkrimi                                                      |                                                                            |                     |      |                      |      |
| * Informacioni i kërkuar                     | përmes tituive me ngivrë të kuqe është i detvrueshëm të plotësohet. |                                                                            |                     |      |                      |      |
| Objekti i Procedurës                         | Blerje materiale kancelarie                                         |                                                                            |                     |      |                      |      |
| Numri i References                           | REF-98913-11-10-2021                                                |                                                                            |                     |      |                      |      |
| Numri i Urdhrit të<br>Prokurimit             |                                                                     | Zgjidh nje rekord nga lista                                                |                     | ×    |                      |      |
| Tipi i Kontratës                             | Malira                                                              |                                                                            |                     |      |                      |      |
| Autoriteti<br>Kontraktues                    | Agjencia e Prokurimit Publik                                        | Per te filtruar te dhenat, zglidhni fushen e deshiruar nga lista, shkruani | tekstin ne fushen e | .    |                      |      |
| Regjistri i<br>Parashikimeve                 |                                                                     | dhë kliko butorim renko                                                    | Vazhdo              |      |                      |      |
| Element i Regjistrit te<br>Parashikimeve     |                                                                     | Objekti i Procedurës                                                       | Viti                | 0    |                      |      |
| Njoftimi Përfshin                            | Kontratë Publike                                                    | regjistri i parashikimeve per Agjencia e Prokurimit Publik                 | 2020                | ^    |                      |      |
| Njësia e prokurimit                          |                                                                     | REGJISTRI I PARASHIKIMEVE TË PROCEDURAVE TË PROKURIMIT PUBLIK              | 2021                |      |                      |      |
| Lejohet<br>nënkontraktimi                    | ○ Po ⑧ Jo                                                           | Regjistri i Parashikimeve per APP                                          | 2019                | -11  |                      |      |
| Përqindja maksimale<br>e nënkontraktimit     | 0,00                                                                |                                                                            |                     |      |                      |      |
| Nese eshte marrevesh                         | je kuoder, zajidhni tipin si me poshte:                             |                                                                            |                     |      |                      |      |
|                                              |                                                                     | 1 nga 3 I zgjedhur (gjetur 3).                                             |                     |      |                      |      |
|                                              |                                                                     | Asgje                                                                      | Dakort 🛛 🔀 Mb       | llyd |                      |      |
|                                              |                                                                     |                                                                            |                     |      |                      |      |
|                                              |                                                                     |                                                                            |                     |      |                      |      |
|                                              |                                                                     |                                                                            |                     |      |                      |      |
|                                              |                                                                     |                                                                            |                     |      |                      |      |
|                                              |                                                                     |                                                                            |                     |      |                      |      |
|                                              |                                                                     |                                                                            |                     |      | 🔘 Hapi Tjetër 🛛 🔀 Mb | oyli |

Kujdes: Në sistem, nuk mund të filloni krijimin e një procedure prokurimi, nëse elementi i regjistrit tuaj i krijuar në sistem nuk është publikuar nga APP.

| Krijo Dosien e Teno                              | derit : Përshkrimi                                                                                 |                                 |                         |                             |                   |  |               | ! D X |
|--------------------------------------------------|----------------------------------------------------------------------------------------------------|---------------------------------|-------------------------|-----------------------------|-------------------|--|---------------|-------|
| Dosja e Tenderit<br>Plotesoni te gjitha fusi     | hat e kerkuara dhe klikoni Tjeter                                                                  |                                 |                         |                             |                   |  |               |       |
| Krijo Dosjen e Tenderi                           | it: Përshkrimi                                                                                     |                                 |                         |                             |                   |  |               |       |
| * Informacioni i kërkuar<br>Objekti i Procedurës | përmes titujve me ngjyrë të kuqe është i detyrueshëm të plotësohet.<br>Blerje materiale kancelarie |                                 |                         |                             |                   |  |               |       |
| Numri i References                               | REF-98913-11-10-2021                                                                               |                                 |                         |                             |                   |  |               |       |
| Prokurimit                                       |                                                                                                    | Zgjidh nje rekord nga           | lista                   |                             | <u>u e x</u>      |  |               |       |
| Tipi i Kontratës                                 | Mallra                                                                                             |                                 |                         |                             |                   |  |               |       |
| Autoriteti<br>Kontraktues                        | Agjencia e Prokurimit Publik                                                                       | Per te filtruar te dhenat, z    | ajidhni fushen e deshir | ruar nga lista, shkruani te | kstin ne fushen e |  |               | P     |
| Regjistri i<br>Parashikimeve                     | REGJISTRI I PARASHIKIMEVE TË PROCEDURAVE TË PROKURIMIT PUBLIK                                      | dhe kliko buconin kerko         | durë 🗸                  |                             | Vazhdo            |  |               |       |
| Element i Regjistrit te<br>Parashikimeye         |                                                                                                    | Objekti i Procedurës            | Statusi                 | Krijuar në 🔺                | Fondi Limit 💈     |  |               |       |
| Njoftimi Përfshin                                | Kontratë Publike                                                                                   | Blerje filma me grafi digjitale | dheI Realizuar          | 8.6.2021                    | 10 000 000,00 ^   |  |               |       |
| Njësia e prokurimit                              |                                                                                                    | e hapur test                    | I publikuar             | 21.6.2021                   | 10 000 000,00     |  |               |       |
| Lejohet<br>nënkontraktimi                        | ○ Po ● Jo                                                                                          | Blerje uniformash               | I publikuar             | 5.11.2021                   | 40 000 000,00     |  |               |       |
| Përqindja maksimale                              | 0,00                                                                                               |                                 |                         |                             |                   |  |               |       |
| Nese eshte marrevesh                             | je kusder, zgjidhni tipin si me poshte:                                                            | 1 ppa 3 1 zoladbur /olabur 3)   |                         |                             | v                 |  |               |       |
|                                                  |                                                                                                    | 1 nga 3 i zgjednor (gjetor 3).  |                         |                             |                   |  |               |       |
|                                                  |                                                                                                    |                                 |                         | Asgje 🖌 🗸                   | akort Mbyl        |  |               |       |
|                                                  |                                                                                                    |                                 |                         |                             |                   |  |               |       |
|                                                  |                                                                                                    |                                 |                         |                             |                   |  | O Hapi Tjetër | Mbyll |

Më pas, tek fusha "**Njësia e Prokurimit**" me anë të opsionit të kërkimit (butoni me shenjën e lupës) duhet të përzgjidhni emrat e anëtarëve të njësisë së prokurimit ose të një komision tjetër i ngritur posacërisht për këtë qëllim, të cilët minimalisht duhet të jenë 3. Në përfundim të këtyre veprimeve nëpunësi i autorizuar duhet të klikojë butonin "**Hapi tjetër**".

| Krijo Dosjen e Teno                      | derit : Përshkrimi                                              |                                       |                                |                                |          |                                     |                          | : • ×               |  |  |
|------------------------------------------|-----------------------------------------------------------------|---------------------------------------|--------------------------------|--------------------------------|----------|-------------------------------------|--------------------------|---------------------|--|--|
| Dosja e Tenderit                         | ast a bachuses dhe bilioni Tister                               |                                       |                                |                                |          |                                     |                          |                     |  |  |
| Motesoni te gjitna rusi                  | ac e kerkuara une kokom rjeter                                  |                                       |                                |                                |          |                                     |                          |                     |  |  |
| Krijo Dosjen e Tenderi                   | t: Pershkrimi                                                   |                                       |                                |                                |          |                                     |                          |                     |  |  |
| * Informacioni i kërkuar                 | përmes titujve me ngjyrë të kuqe është i detyrueshëm të plotëso | het.                                  |                                |                                |          |                                     |                          |                     |  |  |
| Objekti i Procedurës                     | Blerje materiale kancelarie                                     |                                       |                                |                                |          |                                     |                          |                     |  |  |
| Numri i References                       | REF-98913-11-10-2021                                            |                                       |                                |                                |          |                                     |                          |                     |  |  |
| Numri i Urdhrit të<br>Prokurimit         | Data                                                            |                                       |                                |                                |          |                                     |                          |                     |  |  |
| Tipi i Kontratës                         | Malira                                                          |                                       |                                | <ul> <li>Procession</li> </ul> | durat    | E haour                             |                          |                     |  |  |
| Autoriteti<br>Kontraktues                | Agjencia e Prokurimit Publik                                    | Caktoni Njesine e                     | Prokurimit                     |                                |          | (!  <b>0  X</b>                     |                          |                     |  |  |
| Regjistri i<br>Parashikimeve             | REGJISTRI I PARASHIKIMEVE TË PROCEDURAVE TË PROKURIMI           | Per te filtruar te<br>dhe kliko buton | dhenat, zgjidhni fi<br>n Kerko | ushen e deshiruar nga lis      | sta, shi | kruani tekstin ne fushen e kerkimit | rie dhe të lidhura me to |                     |  |  |
| Element i Regjistrit te<br>Parashikimeve | e hapur test                                                    | Giel: Emri i Plo                      | të Y                           |                                |          | Vazhdo                              |                          |                     |  |  |
| Njoftimi Përfshin                        | Kontratë Publike                                                |                                       |                                |                                |          |                                     |                          |                     |  |  |
| Njësia e prokurimit                      |                                                                 | Rekordet e vlefshme:                  |                                |                                |          | Rekordet e zgjedhur:                |                          |                     |  |  |
| Lejohet<br>nënkontraktimi                | O Po 🛞 Jo                                                       | Emri i Plotë                          | Hyr 🛋                          | Email                          | 8        | S. Anetar Njesla                    | _                        |                     |  |  |
| Përqindja maksimale                      | 0.00                                                            | Anetar njesia                         | anetar_njesi                   | anetar plesit@amail.c          |          | anetar_njesi1                       |                          |                     |  |  |
| e nënkontraktimit                        |                                                                 | anecar_njesir anecar                  | injeranetar_njesi1             | arrecar_rijesit grgman.c       |          | M Anetar njesia2                    | -                        |                     |  |  |
| Name and the second second               | to burndes, and dhad alata al ana mashkar                       | Anetar njesia2                        | anetar_njesi2                  |                                |          |                                     |                          |                     |  |  |
| nese esitte marrevesit                   | je kuader, zyjidnih dpih si nie posite.                         | Thuck Hear                            | line lines                     | line Headhamall com            |          |                                     |                          |                     |  |  |
|                                          |                                                                 | Kub User                              | ikub_Oser                      | ikub_Oser@gmail.com            |          |                                     |                          |                     |  |  |
|                                          |                                                                 | Kub User2                             | ikub_Oser2                     | ikub_Oser2@gmail.con           |          |                                     |                          |                     |  |  |
|                                          |                                                                 | Xhensila Lita                         | xheni_lita                     |                                |          |                                     |                          |                     |  |  |
|                                          |                                                                 | 🕵 xhensila lita                       | xhensila_lita1                 | xhensila.lita@gmail.co         |          |                                     |                          |                     |  |  |
|                                          |                                                                 |                                       |                                |                                |          |                                     |                          |                     |  |  |
|                                          |                                                                 | 1 nga 8 I zgjedhur (gjet              | ar 8).                         |                                | *        | Asole Dakort Mbvi                   |                          |                     |  |  |
|                                          |                                                                 |                                       |                                |                                | -        | Contraction of the second second    |                          |                     |  |  |
|                                          |                                                                 |                                       |                                |                                |          |                                     |                          |                     |  |  |
|                                          |                                                                 |                                       |                                |                                |          |                                     |                          |                     |  |  |
|                                          |                                                                 |                                       |                                |                                |          |                                     |                          |                     |  |  |
|                                          |                                                                 |                                       |                                |                                |          |                                     |                          | Alani Tiatar Bahuli |  |  |

Në përfundim të këtyre veprimeve, nëpunësi i autorizuar duhet të klikojë butonin "Hapi tjetër".

**Kujdes**: Nëpunësi i autorizuar gjatë krijimit të objektit të tenderit dhe plotësimit të kritereve në sistem nuk duhet të përdorë simbole të veçanta si(:,(!, @,#,\$ % "")..etj.

Në dritaren që shfaqet që është hapi pasardhës, duhet të klikoni butonin "**Kohezgjatje dhe Vlera e parashikuar**", nëse jeni të sigurt që të gjitha veprimet e kryera nga ana juaj janë të sakta.

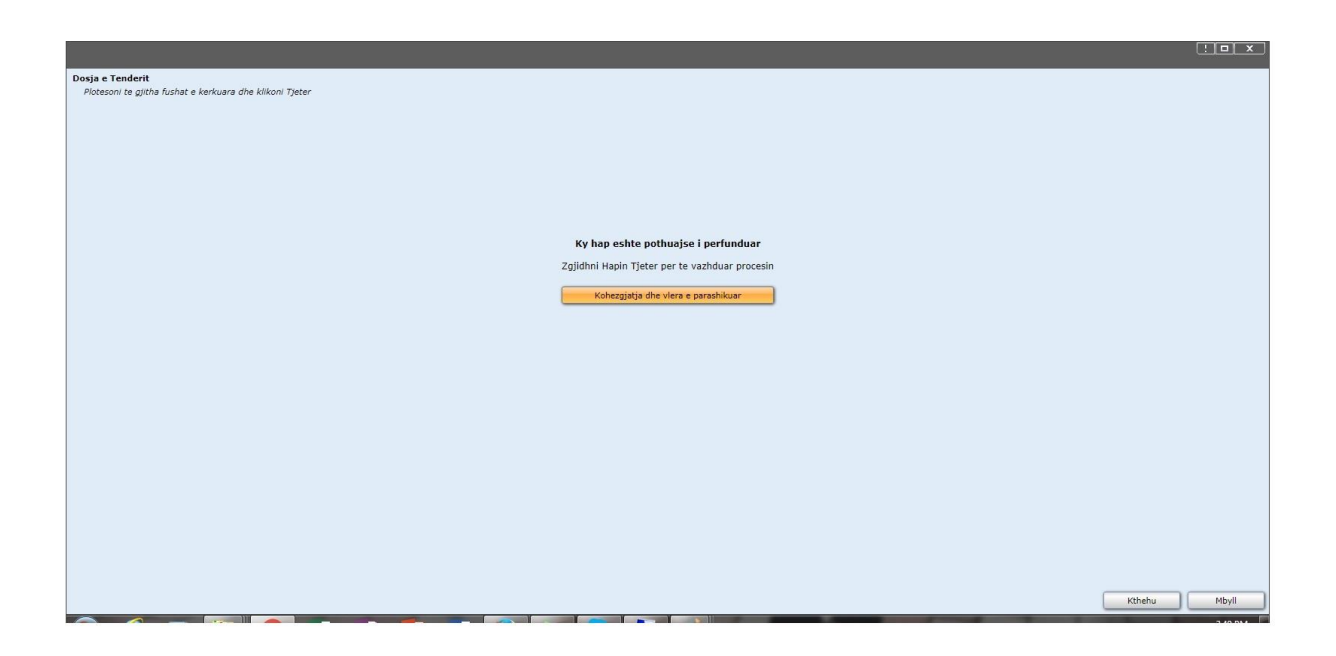

Për të vazhduar me plotësimin e fazave të tjera të procedurës, Nëpunësi i autorizuar duhet të klikojë te skedari "**Detyrat**" dhe më pas në skedarin "**Detyra te mbetura**". Në këtë skedar shfaqen të gjitha fazat e radhës që duhet të plotësohet për këtë procedurë në proces.

Në dritaren "**Kohezgjatje dhe Vlera e parashikuar**" që shfaqet, duhet të plotësoni fushën "Vlera e përafërt (LEK)" dhe "Kohëzgjatja e kontratës".

Në kutinë "Vlera e përafërt (LEK)", shkruani fondin limit për këtë procedure.

|                               |                                                                                                    |                          |                                                   |                         |                      |                          | 2 7 8 8 T                            | -                  |
|-------------------------------|----------------------------------------------------------------------------------------------------|--------------------------|---------------------------------------------------|-------------------------|----------------------|--------------------------|--------------------------------------|--------------------|
| AGJENCIA E PRO                | KURIMI                                                                                                    | T PUBLIK Pro             | curimi elektronik - Seksioni i Autoritetit Kontra | ktues                   |                      |                          |                                      | -                  |
| Vendi Epones Portali          |                                                                                                    |                          |                                                   |                         |                      |                          | Ndihma                               | a - Profili im "Di |
| 2                             | Kerko:                                                                                                    | Faza                     | •                                                 |                         |                      |                          | le la                                | Vazhdo             |
| 💮 Nepunesi i Autorizuar       | (and the second second se |                          |                                                   |                         |                      |                          |                                      |                    |
| 🖸 🔠 Detyrat                   | Faza                                                                                                    | Formulari                |                                                   |                         |                      |                          | Krijuar në - Si                      | tatosi 🛛           |
| Detyra te mbetura (53)        | Kohezgletje                                                                                                    | Kohozolatia dhe viera    | a parashikuar                                     |                         |                      |                          | 10.11.2021 11144 e parais            | 1.00               |
| ED Detyra te mbyllura         | Kohezgletje                                                                                                    | Please, specify call dur | ation and estimated value.                        |                         |                      |                          | 9.11.2021 4:04 e pasdites            | U hap              |
| Njoftime per hapjen e ofertav | Werkohet Ri                                                                                                    | Krijo Dosjen e Tenderi   | t: Vlera dhe Kohëzgjatja                          |                         |                      |                          | 6.11.2021 11:46 e paradite           | Uhap               |
| E Procedura                   | Konfirmimi                                                                                                    | Objekti i Procedurës     | Blerje materiale kancelarie                       |                         |                      |                          | 5.11.2021 7:00 e pasdites            | U hap              |
| Procedura Draft               | Dorezimi I C                                                                                                    | Tipi i Kontratës         | Mailra                                            | Procedurat              | E hapur              |                          | 5.11.2021 6:47 e pasdites            | Uhap               |
| Dronadura te Danublikuara     | Dorezimi i C                                                                                                    | Viera e përafërt (LEK)   | 2000000                                           |                         |                      |                          | 5.11.2021 6:43 e pasdites            | U hap              |
| Descedurat a facilitaria      | Dorezimi I C                                                                                                    | the second second        |                                                   |                         |                      |                          | portin Aj 30.10.2021 12:37 e pasdit  | Uhap               |
| the sector at a sector at a   | Konfirma NJ                                                                                                    | valute e huaj            |                                                   |                         |                      |                          | 30.10.2021 12:02 e pasdit            | U hap              |
| Procedura me Lote             | Vieresimi i i                                                                                                    | Viera e valutês          |                                                   | Monedha                 |                      | •                        | 30.10,2021 11:42 e paradi            | I PG               |
| El procedurat e rezultuara    | Vieresimi i r                                                                                                    |                          |                                                   | Kurs Kēmbimi            |                      |                          | 30.10.2021 11:36 e paradi            | Uhap               |
| E Draft ndryshimi i kritereve | Njoftimi i Fi                                                                                                    | Kohëzgjatja e Kontrati   | is                                                |                         |                      |                          | 28.10.2021 3:48 e pasdite            | Uhap               |
| Procedurat e Anulluara        | Konfirmimi                                                                                                    | Kohëzgjatje në           | O Muaj / Dite O Fillim / Fund                     | Kohëzgjatja             |                      |                          | 28.10.2021 3:34 e pasdite            | Uhap               |
| E Kerkesat (16)               | shprehje e                                                                                                    |                          |                                                   |                         |                      |                          | e larte (26.10.2021 1:32 e pasdite   | Uhap               |
| 5 kane marre pergjigje (11)   | Shpreh)e e                                                                                                    | Periudha në muaj         |                                                   | dhe / ose ditë          |                      |                          | e moneti26.10.2021 1:32 e pasdite    | Uhap               |
| Kanë marré përgjigje (5)      | Shprehje e                                                                                                    | Fillimi                  |                                                   | dhe / ose<br>perfundimi |                      | 1786                     | n e larte 26,10.2021 1:32 e pasdite  | Uhap               |
| 😁 Hetim                       | Kriteret e P                                                                                                    | Informacioni nos Burd    | unti                                              |                         |                      |                          | 15.10.2021 6:31 e pasdite            | Uhap               |
| 📂 Regjistri i Parashikimeve   | Dorezimi i C                                                                                                    | Numei i teansaksionit    |                                                   | Kodi Linstitucionit     | 1011020              | 160                      | 9.10.2021 11:49 a paradite           | Uhap               |
| Shto Regilater Parashikimi    | Vieneatrii I I                                                                                                    |                          |                                                   | Rourringutocionit       | 1011040              | 1000                     | 0.10.2021 11:35 e paradits           | ENU                |
| 🖾 📾 Raporte                   | Arkivo Tend                                                                                                    |                          |                                                   |                         |                      |                          | 9.10.2021 11:07 e paradita           | L RG               |
| Peolistri i Parashikimeve     | Informacion                                                                                                    |                          |                                                   |                         |                      |                          | portin AJ-6.10.2021 10:14 e paradits | Uhap               |
| Registri i Realizimeve        | Konfirmim                                                                                                    |                          |                                                   |                         |                      |                          | 2.10.2021 11:52 e paradita           | Uhap               |
| Designations along ("DV       | Dorezimi i C                                                                                                    |                          |                                                   |                         |                      |                          | 2.10,2021 11:14 e paraditi           | Uhap               |
| The sectors sizes (10)        | Antivo Tend                                                                                                    |                          |                                                   |                         |                      |                          | 2.10.2021 11:11 e parade             | Uhap               |
| The second a signal car       | Dorezimi i c                                                                                                    | -                        |                                                   |                         |                      |                          | 2.10.2021 9134 e paraditer           | Unap               |
|                               | Dorežimi I C                                                                                                    |                          |                                                   |                         |                      | O Tieter                 | 25.0.2021 11:57 e paraditi           | Unap               |
| Andra                         | Committee L                                                                                                    | No. of Concession, Name  | the other an extend star for an extend star       |                         | APP NEEDS ON 12 NOV  |                          | portin Ap25.0/2021 11:11 e paraditi  | 1.00               |
|                               | Dorežimi i C                                                                                                    | Jiertave                 | blerje materiale kancetarie                       |                         | REF-98860-09-15-2021 | merje me visre të voger  | 15.9,2021 1/23 e pasdites            | Unap               |
|                               | 1 nga 53 1                                                                                                    | zgledhur (gletur 53).    | eterte tenere                                     |                         |                      | and a state of the state | and area another                     |                    |

Ndërsa, tek seksioni "**Kohëzgjatja e kontratës**", përcaktoni një nga dy opsionet. Nëse do të klikoni mbi opsionin e parë i emërtuar "Muaj/Ditë", atëherë do të plotësoni fushën e periudhës në muaj dhe/ose fushën e periudhës në ditë.

Në rast se keni të përcaktuar qartë ditën e fillimit dhe të mbarimit të kontratës atëherë përzgjidhni opsionin "Fillim/Fund" dhe përcaktoni nëpërmjet butonit të kalendarit *(interfective)*, datën e fillimit dhe datën e mbarimit të kontratës në fushat përkatëse.

Në rast se keni të përcaktuar qartë ditën e fillimit dhe të mbarimit të kontratës atëherë përzgjidhni opsionin "Fillim/Fund" dhe përcaktoni nëpërmjet butonit të kalendarit datën e fillimit dhe datën e mbarimit të kontratës në fushat përkatëse.

Para fillimit të procedurës së prokurimit në SPE, **njësia e prokurimit duhet të marr pranë** strukturës së financës të të njejtit institucion numrin e transaksionit të kërkesë blerjes (urdhërit të prokurimit) të regjistruar dhe aprovuar paraprakisht në sistemin SIMF dhe SIFQ, sikurse shpjeguar më sipër në hyrje të ketij manuali. Transaksioni i kërkesë blerjes i regjistruar në SIMF dhe SIFQ duhet të ketë statusin "Aprovuar", në të kundërt nuk do të shfaqet në fushën respektive në sistemin SPE. Statusi "Aprovuar" nënkupton që në sistemin Informatik Financiar të Qeverisë (SIFQ) ka fonde të vlefshme buxhetore për zhvillimin e procedurës respektive të prokurimit.

Ne rastin e prokurimeve të përqendruara, njësia e prokurimit të institucionit që kryen procedurën e prokurimit në SPE për institucionet me akses të drejtperdrejtë në Web Portal të SIMF dhe SIFQ, duhet të marr paraprakisht nga këto institucione numrat e transaksioneve të kërkesë blerjeve në SIMF dhe SIFQ të cilat lidhen me procedurën e prokurimit të përqëndruar.

Ministria përgjegjese për financat siguron nëpermjet nderveprimit automatik, për përdorim në SPE, numrat transaksioneve lidhur me transaksionet e kërkesë blerjeve me satusin "Aprovuar" në SIMF dhe SIFQ.

Të gjitha institucionet buxhetore që aksesojnë Web Portal dhe SIFQ, do t'ju shfaqet seksioni **"Informacioni nga buxheti".** Në fushën "Numri i transaksionit" duhet të vendosni numrin e transaksionit të miratuar paraprakisht nga thesari dhe sistemi i prokurimit elektronik i cili është i integruar me sistemin e thesarit bën kontrollin e vlefshmerise se fondeve buxhetore.

Në fushën "Kodi i institucionit" secili institucion ka të përcaktuar kodin e tij unik, me anë të të cilit autoriteti/enti kontraktor akseson Web Portal dhe SIFQ.

| AGJENCIA E PROF                   | KURIMIT PU          | UBLIK Prokuri             | mi elektronik - Seksioni i Autori | tetit Kontraktu | es                           |                      |                    |      |                                |             |   |
|-----------------------------------|---------------------|---------------------------|-----------------------------------|-----------------|------------------------------|----------------------|--------------------|------|--------------------------------|-------------|---|
| Vendi i punes Portali             |                     |                           |                                   |                 |                              |                      |                    |      | Ndihm                          | a Profili k |   |
|                                   | Kerko:              | Faza 🗸                    |                                   |                 |                              |                      |                    |      |                                | Vazho       |   |
| 🖃 🧊 Nepunesi i Autorizuar         |                     |                           |                                   |                 |                              |                      |                    |      |                                |             |   |
| 🖸 🛅 Detyrat                       | Faza                |                           | Lidhur me                         |                 |                              | Numri i procedures   | Lloji i Procedures |      | Krijuar në 👻 🛛 S               | tatusi      |   |
| Detvra te mbetura (52)            | Kohezgjatja dhe     | vlera e parashikuar       | blerje materiale kan              |                 |                              | REF-98910-11-09-2021 | E hapur            |      | 9.11.2021 4:04 e pasdites      | U hap       |   |
| Ph Detvra te mbvilura             | Kerkohet Ri-Viere   |                           |                                   |                 |                              |                      |                    |      | 6.11.2021 11:46 e paradits     | U hap       |   |
| Re Nioftime per hanien e ofertave | Konfirmimi i fitue  | Kohozolatia dhe vlera d   | oarachikuar                       |                 |                              |                      |                    |      | 5.11.2021 7:00 e pasdites      | U hap       |   |
| E Procedura                       | Dorezimi i Oferta   | Please, specify call dur  | ation and estimated value.        |                 |                              |                      |                    |      | 5.11.2021 6:47 e pasdites      | U hap       |   |
| Proceedings Draft                 | Dorezimi i Oferta   | Krijo Dosjen e Tenderi    | : Vlera dhe Kohëzgjatja           |                 |                              |                      |                    |      | 5.11.2021 6:43 e pasdites      | U hap       |   |
| En Procedura to Rapublicuara      | Dorezimi i Oferta   | Objekti i Procedurës      | blerje materiale kancelarie       |                 |                              |                      |                    |      | Aj:30.10.2021 12:37 e pasdit   | U hap       |   |
| In Proceeding to Papelincoura     | Konfirmo Njoftim    | Tipi i Kontratës          | Malira                            |                 | Procedurat                   | E hapur              |                    |      | 30.10.2021 12:02 e pasdit      | U hap       |   |
| Procedurat e Publikuara           | Vieresimi i Oferta  | Vlera e përafërt (LEK)    | 2000000                           |                 |                              |                      |                    |      | 30.10.2021 11:42 e paradi      | I RJ        |   |
| Procedura me Lote                 | Vleresimi i Oferta  | Mahatil a hual            |                                   |                 |                              |                      |                    |      | 30.10.2021 11:36 e paradi      | U hap       |   |
| Procedurat e Pezulluara           | Njoftimi i Fituesit | valute e nuaj             |                                   |                 |                              |                      |                    |      | 28.10.2021 3:48 e pasdite:     | U hap       |   |
| Draft ndryshimi i kritereve       | Konfirmimi i fitue  | Viera e valutês           |                                   |                 | Monedha                      |                      |                    | •    | 28.10.2021 3:34 e pasdite:     | U hap       | > |
| Procedurat e Anulluara            | Shprehje e Intere   |                           |                                   |                 | Kurs Këmbimi                 |                      |                    |      | te (26.10.2021 1:32 e pasdite: | U hap       | 1 |
| E 🔄 Kërkesat (16)                 | Shprehje e Intere   | Kohëzgjatja e Kontratë    | s                                 |                 |                              |                      |                    |      | vet/26.10.2021 1:32 e pasdite: | U hap       |   |
| 😁 S'kanë marrë përgjigje (11)     | Shprehje e Intere   | Kohëzgjatje në            | O Muaj / Dite O Fillim / Fund     |                 | Kohëzgjatja                  |                      |                    |      | rte 26.10.2021 1:32 e pasdite: | U hap       |   |
| 😁 Kanë marrë përgjigje (5)        | Kriteret e Pjesem   |                           |                                   |                 |                              |                      |                    |      | 15.10.2021 6:31 e pasdite:     | U hap       |   |
| E Hatim                           | Dorezimi i Oferta   | Periudha në muaj          |                                   |                 | dhe / ose ditë               |                      |                    |      | 9.10.2021 11:49 e paradits     | U hap       |   |
| 🖸 📴 Regjistri i Parashikimeve     | Vieresimi i Oferta  | Fillimi                   |                                   |                 | dhe / ose<br>perfundimi      |                      |                    |      | 9.10.2021 11:35 e paradits     | I Ri        |   |
| Shto Reglister Parashikimi        | Arkivo Tenderin     | Informacioni noa Buxh     | eti                               |                 |                              |                      |                    |      | 9.10.2021 11:07 e paradits     | I RJ        |   |
| E Raporte                         | Informacioni Adn    | Normal L Income a balance | (ad                               |                 | Market 1 In calibration of a | 1011070              |                    | 1.00 | Aj:6.10.2021 10:14 e paradits  | U hap       |   |
| Bill Restletri i Parashikimaya    | Konfirmim i lidhje  | Numri i transaksionit     | 13                                |                 | Kodi i institucionit         | 1011020              |                    | 1    | 2.10.2021 11:52 e paradits     | U hap       |   |
| The Realistic L Realistic area    | Dorezimi i Oferta   |                           |                                   |                 |                              |                      |                    |      | 2.10.2021 11:14 e paradits     | U hap       |   |
| Registri i Realizimeve            | Arkivo Tenderin     |                           |                                   |                 |                              |                      |                    |      | 2.10.2021 11:11 e paradits     | U hap       |   |
| Prokunime sipas CPV               | Dorezimi i Oferta   |                           |                                   |                 |                              |                      |                    |      | 2.10.2021 9:34 e paradites     | U hap       |   |
| Procedura sipas CPV               | Dorezimi i Oferta   |                           |                                   |                 |                              |                      |                    |      | 25.9.2021 11:57 e paradits     | U hap       |   |
| Mesazhe (194)                     | Konfirmo qe oper    |                           |                                   |                 |                              |                      |                    |      | A) 25.9.2021 11:11 e paradits  | I Ri        |   |
| 😁 Arkiva                          | Dorezimi i Oferta   |                           |                                   |                 |                              |                      |                    |      | 15.9.2021 1:23 e pasdites      | U hap       |   |
|                                   | Arkivo Tenderin     | -                         |                                   |                 |                              |                      | 0.11               |      | 31.8.2021 3:57 e pasdites      | I Ri        |   |
|                                   | Deceminal   Oderta  |                           |                                   |                 |                              |                      | Otjeter            |      | AL33 0 3031 13-00 a sardin     | X.01        |   |

Në rastin kur autoriteti/enti kontraktor nuk plotëson fushën numri i transaksionit do t'i shfaqet mesazhi "Ju duhet të vendosni një vlerë për fushën Numri i transaksionit".

| AGJENCIA E PROI                  | KURIMIT PI          | UBLIK Prokur            | mi elektronik - Seksioni i Autoritetit        | Kontraktues          |                      |                    |                                |                   |
|----------------------------------|---------------------|-------------------------|-----------------------------------------------|----------------------|----------------------|--------------------|--------------------------------|-------------------|
| Vendi i punes Portali            |                     |                         |                                               |                      |                      |                    | Ndihn                          | na Profili im Dil |
| 2                                | Kerko:              | Faza 🗸                  |                                               |                      |                      |                    |                                | Vazhdo            |
| 🗉 萨 Nepunesi i Autorizuar        |                     |                         |                                               |                      |                      |                    |                                |                   |
| 🔲 🔛 Detyrat                      | Faza                |                         | Lidhur me                                     |                      | Numri i procedurës   | Lloji i Procedures | Krijuar në 👻                   | Statusi 🖉         |
| 🗁 Detyra te mbetura (52)         | Kohezgjatja dhe     | vlera e parashikuar     | blerje materiale kancelarie                   |                      | REF-98910-11-09-2021 | E hapur            | 9.11.2021 4:04 e pasdites      | U hap 🔶           |
| 😁 Detyra te mbyllura             | Kerkohet Ri-Vlere   | Formulari               |                                               |                      |                      | ×                  | 6.11.2021 11:46 e paradite     | U hap             |
| 📂 Njoftime per hapjen e ofertave | Konfirmimi i fitue  | Kohezgjatja dhe vlera   | e parashikuar                                 |                      |                      |                    | 5.11.2021 7:00 e pasdites      | U hap             |
| 🗉 😁 Procedura                    | Dorezimi i Oferta   | Please, specify call du | ation and estimated value.                    |                      |                      |                    | 5.11.2021 6:47 e pasdites      | U hap             |
| Procedura Draft                  | Dorezimi i Oferta   | Krijo Dosjen e Tender   | t: Vlera dhe Kohëzgjatja                      |                      |                      |                    | 5.11.2021 6:43 e pasdites      | U hap             |
| Procedura te Papublikuara        | Dorezimi i Oferta   | Objekti i Procedurës    | blerje materiale kancelarie                   |                      |                      |                    | Aj:30.10.2021 12:37 e pasdib   | U hap             |
| Procedurat e Publikuara          | Konfirmo Njoftim    | Tipi i Kontratës        | Mallra                                        | Procedurat           | E hapur              |                    | 30.10.2021 12:02 e pasdib      | U hap             |
| Procedura me Lote                | vieresimi i Oferta  | Vlera e përafërt (LEK   | 2000000                                       |                      |                      |                    | 30.10.2021 11:42 e paradi      | I RI              |
| 🖂 🔛 Procedurat e Pezulluara      | Vieresimi i Orerta  | Valutë e huaj           |                                               |                      |                      |                    | 30.10.2021 11:36 e paradi      | Uhap              |
| Draft ndrushimi i kritereve      | Njortimi i Fituesit | Viera e valutës         |                                               | Monedha              |                      |                    | 28.10.2021 3:48 e pasdite      | Uhap              |
| Dracedurat e Apulluara           | Sharebie e Inten    |                         |                                               | Kurs Këmbimi         |                      |                    | 28.10.2021 3:34 e pasdite:     | Ulban             |
| E Karkenst (15)                  | Shorehie e Inten    | Kohözgiatia a Kontrat   |                                               |                      |                      |                    | net: 26.10.2021 1:32 e pasdite | Ulban             |
| E Kerkesat (10)                  | Shorehie e Inten    | Konezgjacja e Kontrac   |                                               |                      |                      |                    | rté 26.10.2021 1:32 e pasdite  | U han             |
| Skane marre pergjigje (11)       | Kriteret e Plesen   | Konezgjatje ne          | () Muaj / Dite () Fillim / Fund               | Kohezgjatja          |                      |                    | 15.10.2021 6:31 e pasdite      | U hap             |
| Kané marré pergjigje (5)         | Dorezimi i Oferta   | Periudha në muai        |                                               | dhe / ose ditë       |                      |                    | 9.10.2021 11:49 e paradite     | U hap             |
| Hetim                            | Vleresimi i Oferta  | citite i                |                                               | dhe / ose            |                      | 1.000              | 9.10.2021 11:35 e paradite     | I Ri              |
| 🔄 📂 Regjistri i Parashikimeve    | Arkivo Tenderin     | Fillimi                 |                                               | perfundimi           |                      |                    | 9.10.2021 11:07 e paradite     | I Ri              |
| 🔚 Shto Regjister Parashikimi     | Informacioni Adr    | Informacioni nga Bux    | Ju duhet te vendosni nje vlere per fushen Num | ri i transaksionit.  |                      |                    | A):6.10.2021 10:14 e paradite  | U hap             |
| 📄 🔚 Raporte                      | Konfirmim i lidhj   | Numri i transaksionit   | [                                             | Kodi i institucionit | 1011020              | 2                  | 2.10.2021 11:52 e paradite     | U hap             |
| 😁 Regjistri i Parashikimeve      | Dorezimi i Oferta   |                         |                                               |                      |                      |                    | 2.10.2021 11:14 e paradite     | U hap             |
| 📔 Regjistri i Realizimeve        | Arkivo Tenderin     |                         |                                               |                      |                      |                    | 2.10.2021 11:11 e paradite     | U hap             |
| 📔 Prokurime sipas CPV            | Dorezimi i Oferta   |                         |                                               |                      |                      |                    | 2.10.2021 9:34 e paradites     | U hap             |
| Procedura sipas CPV              | Dorezimi i Oferta   |                         |                                               |                      |                      |                    | 25.9.2021 11:57 e paradite     | U hap             |
| 📂 Mesazhe (194)                  | Konfirmo qe oper    |                         |                                               |                      |                      |                    | Aj:25.9.2021 11:11 e paradite  | I Ri              |
| 🗁 Arkiva                         | Dorezimi i Oferta   |                         |                                               |                      |                      |                    | 15.9.2021 1:23 e pasdites      | U hap             |
|                                  | Arkivo Tenderin     |                         |                                               |                      |                      |                    | 31.8.2021 3:57 e pasdites      | I Ri              |
|                                  | Derezimi L Oferte   |                         |                                               |                      |                      | 🖸 Tjeter 🔛 Mbyll   | AL-22 0 2021 12:00 a pardita   | T DI              |

Gjithashtu, në rastin kur të dhënat e plotësuara nga ana juaj nuk përputhen, do shfaqet mesazhi *"Nuk ka rezultate për kërkesën e dërguar. Ju lutem, kontaktoni me APP",* duke mos e lejuar të kalojë në hapin tjetër.

| Vendi i punes Portali          |                                      |                                          |                                |              | Ndihi                 | na Profili im Di |
|--------------------------------|--------------------------------------|------------------------------------------|--------------------------------|--------------|-----------------------|------------------|
|                                | Kerko: Faza                          | v                                        |                                |              |                       | Vazhdo           |
| ] 萨 Nepunesi i Autorizuar      |                                      |                                          |                                |              |                       |                  |
| 🖻 🚞 Detyrat                    | Faza                                 | Lidhur me                                | Numri i procedurës Lloji i Pro | edures Kriju | ar në 👻               | Statusi          |
| 📨 Detyra te mbetura (52)       | Kohezgjatja dhe vlera e parashikuar  | blerje materiale kancelarie              | REF-98910-11-09-2021 E hapur   | 9.11.        | 2021 4:04 e pasdites  | U hap            |
| 😁 Detyra te mbyllura           | Kerkohet Ri-Viere Kontrollo          |                                          |                                | .11. 6.11.   | 2021 11:46 e paradite | U hap            |
| 📄 Njoftime per hapjen e oferta | /e Konfirmimi i fitue Kohezgjatja dh | e vlera e parashikuar                    |                                | 5.11         | 2021 7:00 e pasdites  | U hap            |
| 🖃 🖮 Procedura                  | Dorezimi i Oferta Please, specify    | call duration and estimated value.       |                                | 5.11.        | 2021 6:47 e pasdites  | U hap            |
| 📄 Procedura Draft              | Dorezimi i Oferta                    |                                          |                                | 5.11.        | 2021 6:43 e pasdites  | U hap            |
| Procedura te Papublikuara      | Dorezimi i Oferta                    |                                          |                                | Aj(30.1)     | 0.2021 12:37 e pasdit | U hap            |
| Procedurat e Publikuara        | Konfirmo Njottim                     | Nuk ka rezultate per kerkesen e derguar. | Ju lutemi, kontaktoni me APPI  | 30.1         | 0.2021 12:02 e pasdit | Uhap             |
| Procedura me Lote              | Vieresimi i Oferta                   | than na rezultate per nernesen e dergaar |                                | 30.1         | 0.2021 11:42 e paradi | 1 Ki             |
| Procedurat e Pezulluara        | Nioftimi i Eituesit                  |                                          |                                | 28.10        | 2021 3:48 e paradite  | Ulhan            |
| Draft ndryshimi i kriterev     | Konfirmimi i fitue                   |                                          |                                | 28.10        | 0.2021 3:34 e nasdite | U han            |
| Procedurat e Anulluara         | Shprehje e Interr                    |                                          |                                | te (26.1)    | 0.2021 1:32 e pasdite | Uhap             |
| E Kerkesat (16)                | Shprehje e Intere                    |                                          |                                | het; 26.1    | 0.2021 1:32 e pasdite | Uhap             |
| Skanë marrë nërgjinje (11)     | Shprehje e Intere                    |                                          |                                | rtë 26.10    | 0.2021 1:32 e pasdite | U hap            |
| Vana marra parallale (5)       | Kriteret e Pjesem                    |                                          |                                | 15.1         | 0.2021 6:31 e pasdite | U hap            |
| En Nation                      | Dorezimi i Oferta                    |                                          |                                | 9.10         | 2021 11:49 e paradite | U hap            |
| 1 De Benlistel i Deseshikimowa | Vleresimi i Oferta                   |                                          |                                | 9.10         | 2021 11:35 e paradite | I Ri             |
| j 🛃 Regjistri i Parasiikimeve  | Arkivo Tenderin                      |                                          |                                | 9.10         | 2021 11:07 e paradite | I Ri             |
| Sito Register Parashkimi       | Informacioni Adn                     |                                          |                                | Aj(6.10.     | 2021 10:14 e paradite | U hap            |
|                                | Konfirmim i lidhje                   |                                          |                                | 2.10.        | 2021 11:52 e paradite | U hap            |
| Regjistri i Parashikimeve      | Dorezimi i Oferta                    |                                          |                                | 2.10         | 2021 11:14 e paradite | U hap            |
| Regjistri i Realizimeve        | Arkivo Tenderin                      |                                          |                                | 2.10         | 2021 11:11 e paradite | U hap            |
| Prokurime sipas CPV            | Dorezimi i Oferta                    |                                          |                                | 2.10.        | 2021 9:34 e paradites | U hap            |
| 🚵 Procedura sipas CPV          | Dorezimi i Oferta                    |                                          |                                | 25.9.        | 2021 11:57 e paradite | U hap            |
| 😁 Mesazhe (194)                | Konfirmo qe oper                     |                                          |                                | Aj(25.9)     | 2021 11:11 e paradite | I Ri             |
| 🗁 Arkiva                       | Dorezimi i Oferta                    |                                          |                                | 15.9.        | 2021 1:23 e pasdites  | U hap            |
|                                | Arkivo Tenderin                      |                                          |                                | 31.8.        | 2021 3:57 e pasdites  | I Ri             |
|                                | Darazimi i Ofarta                    |                                          |                                | MDyll A432.0 | 0021 12:00 a pardita  | T DI             |

**Kujdes**: Pasi të keni vendosur vlerën e fondit limit tek fusha "Vlera e përafërt (LEK)", "Numrin e transaksionit" dhe "Kodin e institucionit" duhet të klikoni butonin "**Ruaj**" dhe më pas, të verifikoni nëse vlera është ruajtur saktë në sistem.

## 2. Hapat që ndiqen për krijimin e procedures së prokurimit për të gjitha institucionet buxhetore që nuk aksesojnë Web Portal dhe SIFQ.

Për institucionet që nuk kanë akses të drejtpërdrejtë në SIMF për mardhëniet me thesarin dhe në SIFQ, institucioni duhet të marr vulën e thesarit në dokument fizik nga dega e thesarit respektive. Kjo është e përcaktuar qartë në udhëzimin standard të MFE për zbatimin e buxhetit.

Autoritetet/entet kontraktore të cilat nuk kanë integrim me AFMIS në fazën "Kohëzgjatja dhe vlera e parashikuar" duhet të plotësojnë fushat e mëposhtme me qëllim vijimin e fazave të tjera të procedurës së prokurimit:

Informacioni i cili vendoset në këto fusha nëpunësi i autorizuar i njësisë së prokurimit duhet ta marrë nga struktura e financës së institucionit.

| AGJENCIA E PROI                  | KURIMIT         | PUBLIK Prok              | urimi elektronik - Seksion        | i i Autoritetit Kontral | xtues          |                       |                       |                                    |              | -   |
|----------------------------------|-----------------|--------------------------|-----------------------------------|-------------------------|----------------|-----------------------|-----------------------|------------------------------------|--------------|-----|
| Vendi i punes Portali            |                 |                          |                                   |                         |                |                       |                       | Ndihm                              | a Profili im | Dil |
| 2                                | Kerko:          | Faza                     | •                                 |                         |                |                       |                       |                                    | Vazhdo       |     |
| 🖃 🧊 Nepunesi i Autorizuar        |                 |                          |                                   |                         |                |                       |                       |                                    |              |     |
| 🗉 📂 Detyrat                      | Faza            |                          | Lidhu                             | ir me                   |                | Numri i procedurës    | Lloji i Procedures    | Krijuar në 👻 🛛 S                   | tatusi       | 2   |
| 🗁 Detyra te mbetura (89)         | Kohezgjatja o   | dhe vlera e parashikuar  | Blerje                            | e kondicioner           |                | REF-99018-07-06-2022  | E hapur, e thjeshtuar | 6.7.2022 9:39 e paradites          | I Ri         |     |
| 🗁 Detyra te mbyllura             | Dorezimi i Of   | Formulari                |                                   |                         |                |                       | : • ×                 | 1.7.2022 5:32 e pasdites           | U hap        |     |
| 😁 Njoftime per hapjen e ofertave | Konfirmo Njo    | Kohezgiatia dhe vlera    | e narashikuar                     |                         |                |                       |                       | 18.6.2022 11:02 e paradite         | U hap        |     |
| 🖃 📄 Procedura                    | Dorezimi i Of   | Plotesoni te gjitha fusi | hat e kerkuara dhe klikoni Tjeter |                         |                |                       |                       | 21.5.2022 12:16 e pasdite:         | I Ri         |     |
| Procedura Draft                  | Dorezimi i Of   | Krijo Dosjen e Tenderi   | it: Vlera dhe Kohëzgjatja         |                         |                |                       |                       | 21.5.2022 12:03 e pasdite:         | U hap        |     |
| Procedura te Papublikuara        | Njoftimi i Kor  | Objekti i Procedurës     | Blerje kondicioner                |                         |                |                       |                       | 14.5.2022 10:22 e paradite         | U hap        |     |
| Procedurat e Publikuara          | Njoftimi i Fitu | Tipi i Kontratës         | Mallra                            |                         | Procedurat     | E hapur, e thjeshtuar |                       | 11.5.2022 11:59 e paradite         | U hap        |     |
| Procedura me Lote                | Dorezimi i Of   | Viera e përafërt (LEK)   |                                   |                         |                |                       |                       | 11.5.2022 11:27 e paradite         | Uhap         |     |
| Procedurat e Pezuliuara          | Dorezimi i Oh   | Valutë e huai            |                                   |                         |                |                       |                       | 11.5.2022 10:59 e paradite         | Uhap         |     |
| Draft ndryshimi i kritereve      | Mioftimi i Lid  | Viera e valutës          |                                   |                         | Monedha        |                       | •                     | 10.4.2022 11:50 e paraditor        | Ulban        |     |
| Procedurat e Anulluara           | Kohezniatia e   | Field C fuidtes          |                                   |                         | Kurs Kömbimi   |                       |                       | 7 4 2022 10:43 e paradites         | Uhan         |     |
| El Markarat (24)                 | Zvrtaret e Pro  |                          | H                                 |                         | Rul 9 Remolini |                       |                       | 6.4.2022 12:33 e pasdites          | Uhan         |     |
|                                  | Dorezimi i Of   | Kohezgjatja e Kontrat    | es                                |                         |                |                       |                       | 6.4.2022 12:27 e pasdites          | Uhap         |     |
| Skane marre pergjigje (16)       | Informacioni    | Kohëzgjatje në           | O Muaj / Ditě O Fillim / Fund     |                         | Kohëzgjatja    |                       |                       | 6.4.2022 12:26 e pasdites          | I Ri         |     |
| Kane marre pergjigje (8)         | Vleresimi i Of  | Periudha në muai         |                                   |                         | dhe / ose ditë |                       |                       | 29.3.2022 1:13 e pasdites          | U hap        |     |
| Hetim                            | Dorezimi i Of   | energy and the moot      |                                   |                         | dhe / ose      |                       |                       | 29.3.2022 12:58 e pasdite          | U hap        |     |
| E 📂 Regjistri i Parashikimeve    | Konfirmim i li  | Fillimi                  |                                   |                         | perfundimi     |                       |                       | 26.3.2022 11:37 e paradite         | U hap        |     |
| 🔄 Shto Regjister Parashikimi     | Arkivo Tender   | Informacioni nga Bux     | heti                              |                         |                |                       |                       | 26.3.2022 11:10 e paradite         | I Rİ         |     |
| Mesazhe (348) +1                 | Kriteret e Pje  | Kodi Output              |                                   |                         |                |                       |                       | 26.3.2022 11:10 e paradite         | I Ri         |     |
| 🗁 Arkiva                         | Konfirmo qe d   | Llogaritë ekonomike      |                                   |                         |                |                       |                       | 19.3.2022 11:47 e paradite         | U hap        |     |
|                                  | Konfirmo Njo    |                          |                                   |                         |                |                       |                       | 19.3.2022 11:46 e paradite         | U hap        |     |
|                                  | Kerkohet Ri-V   | Тірі                     |                                   | Kodi                    |                | Vlera(LEK)            |                       | 3.3.2022 12:16 e pasdites          | U hap        |     |
|                                  | Konfirmimi i f  | Investime                |                                   |                         |                | •                     |                       | 22.1.2022 12:00 e pasdite:         | U hap        |     |
|                                  | Vleresimi i Of  | Shërbime                 |                                   |                         |                | •                     |                       | 22.1.2022 11:45 e paradite         | U hap        |     |
|                                  | Arkivo Tende    |                          |                                   |                         |                |                       |                       | 22.1.2022 11:23 e paradite         | U hap        |     |
|                                  | Dorezimi i Of   |                          |                                   |                         |                |                       |                       | ortin Ajı21.1.2022 6:39 e pasdites | U hap        | Ξ.  |
|                                  | Linga 89 Lize   |                          |                                   |                         |                |                       | Tjeter Mbyll          | 11 1 2022 12:22 o pardito          | Ilhan        |     |

• Kodi i Outputit: fushë e detyrueshme për plotësim manual nga personi përgjegjës i njësisë së prokurimit, e cila duhet të përmbajë deri ne 7 karaktere

| AGJENCIA E PRO                    | KURIMIT         | PUBLIK Prok             | urimi elektronik - Seksion        | i i Autoritetit Kontrak | tues                     |                      |                       |                                                 |                  |
|-----------------------------------|-----------------|-------------------------|-----------------------------------|-------------------------|--------------------------|----------------------|-----------------------|-------------------------------------------------|------------------|
| Vendi i punes Portali             |                 |                         |                                   |                         |                          |                      |                       | Ndihm                                           | a Profili im Dil |
|                                   | Kerko:          | Faza                    | •                                 |                         |                          |                      |                       |                                                 | Vazhdo           |
| 🖃 🧼 Nepunesi i Autorizuar         |                 |                         |                                   |                         |                          |                      |                       |                                                 |                  |
| 🗉 📷 Detyrat                       | Faza            |                         | Lidhu                             | r me                    |                          | Numri i procedurës   | Lloji i Procedures    | Krijuar në 👻 🛛 S                                | itatusi 🛛 🖉      |
| 😂 Detyra te mbetura (89)          | Kohezgjatja d   | dhe vlera e parashikuar | Blerje                            | kondicioner             |                          | REF-99018-07-06-2022 | E hapur, e thjeshtuar | 6.7.2022 9:39 e paradites                       | I Ri             |
| 📨 Detyra te mbyllura              | Dorezimi i Ofi  |                         |                                   |                         |                          |                      | ! 🗆 🗙                 | 1.7.2022 5:32 e pasdites                        | U hap            |
| 🗁 Njoftime per hapjen e ofertav   | e Konfirmo Njol | Kohezgiatia dhe viera   | e parashikuar                     |                         |                          |                      |                       | 18.6.2022 11:02 e paradite                      | U hap            |
| E Procedura                       | Dorezimi i Of   | Plotesoni te gjitha fus | hat e kerkuara dhe klikoni Tjeter |                         |                          |                      |                       | 21.5.2022 12:16 e pasdite:                      | I Ri             |
| Procedura Draft                   | Dorezimi i Of   | Krijo Dosjen e Tender   | it: Vlera dhe Kohëzgjatja         |                         |                          |                      |                       | 21.5.2022 12:03 e pasdite:                      | U hap            |
| Procedura te Papublikuara         | Njoftimi i Kon  | Objekti i Procedurës    | Blerje kondicioner                |                         |                          |                      |                       | 14.5.2022 10:22 e paraditi                      | U hap            |
| Procedurat e Publikuara           | Njoftimi i Fitu | Tipi i Kontratës        | Mallra                            |                         |                          | " jeshtuar           |                       | 11.5.2022 11:59 e paradite                      | Uhap             |
| Procedura me Lote                 | Dorezimi i Of   | Vlera e përafërt (LEK   | 800 000,00                        |                         |                          | ×                    |                       | 11.5.2022 11:27 e paraditi                      | Uhap             |
| E Procedurat e Pezulluara         | Dorezimi i On   | Valutë e huai           | 1                                 | Gjatesia maksimale e ko | dit output eshte 7 karak | ktere!               |                       | 11.5.2022 10:59 e paraditi                      | Uhap             |
| Draft ndrushimi i kritereve       | Nioftimi i Lid  | Viera e valutês         |                                   |                         |                          |                      | - 1                   | 10.4.2022 11:30 e paradit                       | Uhao             |
| Concedurate Apulluara             | Kohezoiatia d   | viera e valotes         |                                   |                         | Dak                      | kort                 |                       | 7.4.2022 3.44 e pasottes                        | Ulhap            |
| E Kerkesat (24)                   | Zvrtaret e Pro  | Kabilaniatia a Kantas   |                                   |                         |                          | _                    |                       | 6.4.2022 12:33 e pasdites                       | Uhap             |
| C'kans marrs seraliala (16)       | Dorezimi i Ofi  | Konezgjatja e Kontra    | O Musiciphic O Silling (Source)   |                         |                          |                      |                       | 6.4.2022 12:27 e pasdites                       | Uhap             |
| (10)                              | Informacioni    | Kohezgjatje ne          | O Muaj / Dite O Fillim / Fund     |                         | Kohezgjatja              |                      |                       | 6.4.2022 12:26 e pasdites                       | I Ri             |
| Kane marre pergjigje (8)          | Vleresimi i Of  | Periudha në muai        |                                   |                         | dhe / ose ditë           |                      |                       | 29.3.2022 1:13 e pasdites                       | U hap            |
| P and Realisted I Deservibilition | Dorezimi i Of   | Cilling                 |                                   |                         | dhe / ose                |                      | 1                     | 29.3.2022 12:58 e pasdite:                      | U hap            |
| Children Designed Comparison      | Konfirmim i li  | r                       |                                   |                         | perfundimi               |                      |                       | 26.3.2022 11:37 e paradite                      | U hap            |
| Shto Kegjister Parashikimi        | Arkivo Tender   | Informacioni nga Bux    | heti                              |                         |                          |                      |                       | 26.3.2022 11:10 e paradits                      | I Ri             |
| @ Mesazhe (348) +1                | Kriteret e Pje  | Kodi Output             | 123456                            |                         |                          |                      |                       | 26.3.2022 11:10 e paradite                      | I Ri             |
| 20 Arkiva                         | Konfirmo qe o   | Llogaritë ekonomike     |                                   |                         |                          |                      |                       | 19.3.2022 11:47 e paradite                      | U hap            |
|                                   | Konfirmo Njo    | 71-1                    |                                   | weat                    |                          | Marca (1 FM)         |                       | 19.3.2022 11:46 e paradite                      | U hap            |
|                                   | Kerkohet Ri-V   | Tipi                    |                                   | Kodi                    |                          | Viera(LEK)           |                       | 3.3.2022 12:16 e pasdites                       | U hap            |
|                                   | Konfirmimi i f  | Investime               |                                   | 230                     |                          | * 800 000,00         |                       | 22.1.2022 12:00 e pasdite:                      | U hap            |
|                                   | Vleresimi i Of  | Sherbime                |                                   |                         |                          | •                    |                       | 22.1.2022 11:45 e paradite                      | U hap            |
|                                   | Arkivo Tender   |                         |                                   |                         |                          |                      |                       | 22.1.2022 11:23 e paradite<br>Activate Windows. | U hap            |
|                                   | Dorezimi i Of   |                         |                                   |                         |                          |                      | Tister Clause         | irtin Ajı21.1.2022 6:39 e pasdites              | U hap            |
| <                                 | 1 nga 89 I zg   |                         |                                   |                         |                          |                      | Dijeter Mbyll         | 11 1 2012 12:22 A Andita                        |                  |

- Llogaritë ekonomike: personi përgjegjës i njësisë së prokurimit duhet të plotësojë të paktën një prej elementeve:
  - Investime
  - Shërbime

Dhe për secilin prej elementëve, do të duhet të plotësohen detyrimisht:

 Kodi: 3 shifror, në rastin e Investimeve mund të marrë vlerat 230 ose 231 dhe në rastin e shërbimeve do të ketë vlerën 602. Këto kode do të vendosen nga personi përgjegjës i prokurimit.

| Vendi i punes Portali            |                 |                          |                                  |           |                |        |                      |                      |         | Ndihr                            | ma Profili ir |  |
|----------------------------------|-----------------|--------------------------|----------------------------------|-----------|----------------|--------|----------------------|----------------------|---------|----------------------------------|---------------|--|
| Concert pointes                  | Kerko:          | Faza                     | v                                |           |                |        |                      |                      |         |                                  | Vazhdi        |  |
| 🚰 Nepunesi i Autorizuar          |                 |                          |                                  |           |                |        |                      |                      |         |                                  |               |  |
| 🗉 🛅 Detyrat                      | Faza            |                          | Lidhur n                         | 10        |                |        | Numri i procedurës   | Lloji i Procedures   |         | Krijuar në 👻                     | Statusi       |  |
| 🗁 Detyra te mbetura (89)         | Kohezgjatja d   | he vlera e parashikuar   | Blerje ko                        | ndicioner |                |        | REF-99018-07-06-2022 | E hapur, e thjeshtua | ·       | 6.7.2022 9:39 e paradites        | I Ri          |  |
| 🔤 Detyra te mbyllura             | Dorezimi i Ofe  | Formulari                |                                  |           |                |        |                      |                      | · · · · | 1.7.2022 5:32 e pasdites         | U hap         |  |
| 😁 Njoftime per hapjen e ofertave | Konfirmo Njor   | Kohezgiatia dhe ylera    | parashikuar                      |           |                |        |                      |                      |         | 18.6.2022 11:02 e paradite       | U hap         |  |
| E Procedura                      | Dorezimi i Of   | Plotesoni te gjitha fush | at e kerkuara dhe klikoni Tjeter |           |                |        |                      |                      |         | 21.5.2022 12:16 e pasdite        | I Ri          |  |
| Procedura Draft                  | Dorezimi i Ofi  | Krijo Dosjen e Tenderi   | t: Vlera dhe Kohëzgjatja         |           |                |        |                      |                      |         | 21.5.2022 12:03 e pasdite:       | U hap         |  |
| Procedura te Papublikuara        | Njoftimi i Kon  | Objekti i Procedurës     | Blerje kondicioner               |           |                |        |                      |                      |         | 14.5.2022 10:22 e paradite       | U hap         |  |
| Procedurat e Publikuara          | Njoftimi i Fitu | Tipi i Kontratës         | Malira                           |           | Procedurat     | E hapu | ur, e thjeshtuar     |                      |         | 11.5.2022 11:59 e paradite       | U hap         |  |
| Procedura me Lote                | Dorezimi i Ofi  | Viera e përafërt (LEK)   | 800000                           |           |                |        |                      |                      |         | 11.5.2022 11:27 e paradite       | Uhap          |  |
| Procedurat e Pezulluara          | Addiug Tandar   | Valutë e huai            |                                  |           |                |        |                      |                      |         | 11.5.2022 10:59 e paradita       | Unap          |  |
| Draft ndryshimi i kriterava      | Niotimi i Lid   | Viera e valutës          |                                  |           | Monedha        |        |                      |                      |         | 21.4.2022 11:50 e paraditor      | Uhap          |  |
| Procedurat e Apulluara           | Kohezgiatia d   |                          |                                  |           | Kurs Këmbimi   |        |                      |                      |         | 7.4.2022 10:43 e paradites       | Uhan          |  |
| Körkesat (24)                    | Zvrtaret e Pro  | Kehäzgiatia e Kontrati   | -                                |           |                |        |                      |                      |         | 6.4.2022 12:33 e pasdites        | Uhap          |  |
| C'kanë marrë përaliale (16)      | Dorezimi i Ofe  | Konezgjatja e Kontrate   | O Musi ( pixe O pilling ( push   |           |                |        |                      |                      |         | 6.4.2022 12:27 e pasdites        | U hap         |  |
| Vané marté pérgigje (10)         | Informacioni    | Konezgjatje ne           | O Muaj / Dite O Fillim / Fund    |           | Kohezgjatja    |        |                      |                      |         | 6.4.2022 12:26 e pasdites        | I Ri          |  |
| Karle marre pergjigje (6)        | Vieresimi i Of  | Periudha në muai         |                                  |           | dhe / ose ditë |        |                      |                      |         | 29.3.2022 1:13 e pasdites        | U hap         |  |
| Beglistel i Dasashikimoua        | Dorezimi i Ofe  | Fillioni                 |                                  |           | dhe / ose      |        |                      |                      |         | 29.3.2022 12:58 e pasdite:       | U hap         |  |
| egistri i Parasiikimeve          | Konfirmim i li  | Fillin                   |                                  |           | perfundimi     |        |                      |                      |         | 26.3.2022 11:37 e paradite       | U hap         |  |
| Shto Regjister Parashikimi       | Arkivo Tender   | Informacioni nga Buxh    | eti                              |           |                |        |                      |                      |         | 26.3.2022 11:10 e paradits       | I Ri          |  |
| Mesazhe (348) +1                 | Kriteret e Pje  | Kodi Output              | 1234567                          |           |                |        |                      |                      |         | 26.3.2022 11:10 e paradite       | I Ri          |  |
| 📂 Arkiva                         | Konfirmo qe c   | - Llogaritë ekonomike    |                                  |           |                |        |                      |                      |         | 19.3.2022 11:47 e paradite       | U hap         |  |
|                                  | Konfirmo Njo    |                          |                                  |           |                |        |                      |                      |         | 19.3.2022 11:46 e paradita       | U hap         |  |
|                                  | Kerkohet Ri-V   | Tipi                     |                                  | Kodi      |                |        | Viera(LEK)           |                      |         | 3.3.2022 12:16 e pasdites        | U hap         |  |
|                                  | Konfirmimi i f  | Investime                |                                  |           |                | •      |                      |                      |         | 22.1.2022 12:00 e pasdite:       | U hap         |  |
|                                  | Vleresimi i Of  | Shërbime                 |                                  | 230       |                |        |                      |                      |         | 22.1.2022 11:45 e paradite       | U hap         |  |
|                                  | Arkivo Tender   |                          |                                  | 231       |                |        |                      |                      |         | 22.1.2022 11:23 e paradite       | U hap         |  |
|                                  | Dorezimi i Ofe  |                          |                                  | <u></u>   |                |        |                      |                      | )r      | tin AJ 21.1.2022 6:39 e pasdites | U hap         |  |

|                                                                                                    | fili im Dil |
|----------------------------------------------------------------------------------------------------|-------------|
| Vendi i punes Portali Ndihma Pro                                                                                                    |             |
| Z Kerko: Faza V                                                                                                    | azhdo       |
| E 🖗 Nepunesi i Autorizuar                                                                                                    |             |
| 🖸 📴 Detyrat Faza Lidhur me Numri i procedurës Lidhji i Procedurës Kitijuar në 👻 Statusi                                                                                                    | 2           |
| Detyra te mbetura (89)     Kohezglatja dhe vlera e parashikuar     Bierje kondicioner     REF-99015-07-06-2022     E hapur, e thjeshtuar     6.7.2029 9:39 e paradites                                                                                                    | Ri          |
| Derezimi i of Formulari                                                                                                    | hap         |
| Njoftime per hapjen e ofertave           Konfirmo Nje         18.6.2022 11:02 e paraditi         U                                                                                                    | hap         |
| Derezimi i Of Plotesoni te githa fushat e kerkuara dhe klikoni Tjeter 21.5.2022 12:16 e pasdite 1                                                                                                    | Ri          |
| Procedura Dratt       Dorzimi i Of     Dorzimi i Of       Krijo Dosjen e Tenderit: Vlera dhe Kohëzgjatja                                                                                                    | hap         |
| Procedura te Papublikuara Objekt il Procedures Delegi kondicioner Delegi kondicioner Delegi kondicioner                                                                                                    | hap         |
| Procedurat e Publikuar Angeler Malira Procedurat E hapur, e thjeshtuar 11.5.2022 11.52 e parado. 10                                                                                                    | hap         |
| Procedura me Lote Description Viera e përafërit (LEK) 800000 11.5.2002 10.500 0000 11.5.2002 10.500 00000 11.5.2002 10.500 00000 11.5.2002 10.500000 11.5.2002 10.500000 11.5.2002 10.500000 11.5.2002 10.500000 11.5.2002 10.500000 11.5.2002 10.500000 11.5.2002 10.500000000000000000000000000000000000                                                                                                    | hao         |
| Develor ta e Pazulluara Artíco Tonde Valuté e luas) 211-322-211-30 e paraditir U                                                                                                    | han         |
| Draft ndryshini kritereve Nohmi Lidi Viera e valutės Monedha + 19.4.2022 3:44 e sastites U                                                                                                    | hap         |
| Procedurat e Anulluara Kohezgiatia d Kurs Këmbimi 7.4.2022 10:43 e paraditer U                                                                                                    | hap         |
| Referent (24) Zvrtaret e Pri Kohizziatia e Kontratio. 6.4.2022 12:33 e pasoltes U                                                                                                    | hap         |
| Religion of the second second se                                                                                                    | hap         |
| Kane marrie periodic (8)         Information         6.4.2022 12:26 e pastites         1                                                                                                    | Ri          |
| betatim Vieresimi I O Periudha në muaj dhe / ose ditë 29.3.2022 1:13 e padites U                                                                                                    | hap         |
| De senitiri i Parashikimeye Dorezimi i Of Fillimi (29.3.2022 12:58 e pasdite U                                                                                                    | hap         |
| Ro Sho Banitar Parabilini I 26.3.2022 11:37 e paradit U                                                                                                    | hap         |
| Arkivo Tende Z6.3.2022 11:10 e paraditi                                                                                                    | Ri          |
| Kriteret e Pje Koli Output 1234567 26.3.2022 11:10 e paraditi 1                                                                                                    | Ri          |
| Konfirmo ge Llogaritë ekonomike 19.3.2022 11:47 e paraditi U                                                                                                    | hap         |
| Konfirmo Njel 19.3.2022 11:46 e paraditi U                                                                                                    | hap         |
| Korkohet Rivi 3.3.2022 12:16 e pastites U 3.3.2022 12:16 e pastites U                                                                                                    | hap         |
| Kontrrinni II                                                                                                    | nap         |
| 22.1.2022 21.3158 e paraditi in Construinte 22.1.2022 21.3158 e paraditi in Construinte 22.1.2022 21.3158 e paraditi in Construinte 22.1.2022 21.3158 e paraditi in Construinte 22.1.2022 21.3158 e paraditi in Construinte 23.1.2022 21.3158 e paraditi in Construinte 23.1.2022 21.3158 e paradita 23.1.2022 21.3158 e paraditi in Const | nap         |
| 22.1.022 21.2.2 e parado lo 20                                                                                                    | hap         |
| Change and the second second s | han         |

Në rastin kur përzgjidhet investime apo shërbime duhet të plotësohet fusha Vlera (LEK) pasi sistemi nuk të lejon të kalosh në hapin tjetër duke shfaqur mesazhin "Vendosni vlerën e shërbimit" apo "Vendosni vlerën e investimit".

| AGJENCIA E PROI                  | KURIMIT         | PUBLIK Prok              | urimi elektronik - Seks           | ioni i Autoritetit Kontrak | tues           |   |                    |                      |       |                                  |                   |
|----------------------------------|-----------------|--------------------------|-----------------------------------|----------------------------|----------------|---|--------------------|----------------------|-------|----------------------------------|-------------------|
| Vendi i punes Portali            |                 |                          |                                   |                            |                |   |                    |                      |       | Ndihn                            | na Profili im Dil |
| 2                                | Kerko:          | Faza                     | •                                 |                            |                |   |                    |                      |       |                                  | Vazhdo            |
| 🖃 🧊 Nepunesi i Autorizuar        |                 |                          |                                   |                            |                |   |                    |                      |       |                                  |                   |
| 🗐 📄 Detyrat                      | Faza            |                          |                                   | Lidhur me                  |                |   | Numri i procedurës | Lloji i Procedures   |       | Krijuar në 👻                     | Statusi 🖉         |
| 📨 Detyra te mbetura (89)         | Kohezgjatja o   | dhe vlera e parashikuar  |                                   |                            |                |   |                    | E hapur, e thjeshtua | r     | 6.7.2022 9:39 e paradites        | I RI              |
| 💮 Detyra te mbyllura             | Dorezimi i Of   |                          |                                   |                            |                |   |                    |                      |       | 1.7.2022 5:32 e pasdites         | U hap             |
| 📰 Njoftime per hapjen e ofertave | e Konfirmo Njo  | Kohezgiatia dhe vlera    | e parashikuar                     |                            |                |   |                    |                      |       | 18.6.2022 11:02 e paradite       | U hap             |
| 🗉 📄 Procedura                    | Dorezimi i Of   | Plotesoni te gjitha fusi | hat e kerkuara dhe klikoni Tjeter |                            |                |   |                    |                      |       | 21.5.2022 12:16 e pasdite:       | I Ri              |
| Procedura Draft                  | Dorezimi i Of   | Krijo Dosjen e Tender    | it: Vlera dhe Kohëzgjatja         |                            |                |   |                    |                      |       | 21.5.2022 12:03 e pasdite:       | U hap             |
| Procedura te Papublikuara        | Njoftimi i Kor  | Objekti i Procedurës     | Blerje kondicioner                |                            |                |   |                    |                      |       | 14.5.2022 10:22 e paradite       | U hap             |
| Procedurat e Publikuara          | Njoftimi i Fitu | Tipi i Kontratës         | Mallra                            |                            |                | × | e thjeshtuar       |                      |       | 11.5.2022 11:59 e paradite       | U hap             |
| Procedura me Lote                | Dorezimi i Of   | Vlera e përafërt (LEK)   | 800 000,00                        | Vendosni vleren e s        | herbimit!      |   |                    |                      |       | 11.5.2022 11:27 e paraditi       | Uhap              |
| E Procedurat e Pezuliuara        | Dorezimi i Ot   | Valutë e huai            |                                   | -                          |                |   |                    |                      |       | 11.5.2022 10:59 e paraditi       | Uhap              |
| Draft ndruthimi i kritereve      | Arkivo tende    | Viera e valutës          |                                   |                            |                | _ |                    |                      |       | 21.4.2022 11:30 e paradite       | U hap             |
| Consectional e Apulluara         | Kohereiatia     | viente e venetes         |                                   |                            | Dakort         | t |                    |                      |       | 7.4.2022 3:44 e pasoites         | Uhap              |
| Kerkerat (24)                    | Zyrtaret e Pri  | K-blandada - Kantash     | W                                 |                            |                | _ |                    |                      |       | 6.4.2022 12:33 e pasdites        | Uhap              |
| Chaps marris parallale (16)      | Dorezimi i Of   | Konezgjatja e Kontrat    | es                                |                            |                |   |                    |                      |       | 6.4.2022 12:27 e pasdites        | Uhap              |
| Skane marre pergjigje (16)       | Informacioni    | Kohëzgjatje në           | O Muaj / Ditë O Fillim / Fund     |                            | Kohëzgjatja    |   |                    |                      |       | 6.4.2022 12:26 e pasdites        | I Ri              |
| Kane marre pergjigje (8)         | Vleresimi i Of  | Periudha në muai         |                                   |                            | dhe / ose ditë |   |                    |                      |       | 29.3.2022 1:13 e pasdites        | U hap             |
| Hetim                            | Dorezimi i Of   |                          |                                   |                            | dhe / ose      |   |                    |                      |       | 29.3.2022 12:58 e pasdite:       | U hap             |
| 🖹 🔝 Regjistri i Parashikimeve    | Konfirmim i li  | Fillimi                  |                                   |                            | perfundimi     |   |                    |                      |       | 26.3.2022 11:37 e paradite       | U hap             |
| Shto Regjister Parashikimi       | Arkivo Tende    | Informacioni nga Bux     | heti                              |                            |                |   |                    |                      |       | 26.3.2022 11:10 e paradits       | I Ri              |
| Mesazhe (348) +1                 | Kriteret e Pje  | Kodi Output              | 1234567                           |                            |                |   |                    |                      |       | 26.3.2022 11:10 e paradite       | I Ri              |
| 🗁 Arkiva                         | Konfirmo qe     | Llogaritë ekonomike      |                                   |                            |                |   |                    |                      |       | 19.3.2022 11:47 e paradite       | U hap             |
|                                  | Konfirmo Njo    |                          |                                   |                            |                |   |                    |                      |       | 19.3.2022 11:46 e paradite       | U hap             |
|                                  | Kerkohet Ri-    | Тірі                     |                                   | Kodi                       |                |   | Vlera(LEK)         |                      |       | 3.3.2022 12:16 e pasdites        | U hap             |
|                                  | Konfirmimi i t  | Investime                |                                   | 230                        |                | ٠ | 800 000,00         |                      |       | 22.1.2022 12:00 e pasdite:       | U hap             |
|                                  | Vieresimi i Of  | Shërbime                 |                                   | 602                        |                | ٣ |                    |                      |       | 22.1.2022 11:45 e paradite       | U hap             |
|                                  | Arkivo Tende    |                          |                                   |                            |                |   |                    |                      |       | 22.1.2022 11:23 e paradite       | U hap             |
|                                  | Dorezimi i Of   | 6                        |                                   |                            |                |   |                    |                      |       | tin AJI21.1.2022 6:39 e pasdites | U hap             |
|                                  | Vahazalatia     |                          |                                   |                            |                |   |                    | C Tjeter             | Mbyll | 11 1 2012 12:22 a mardita        | Ilhan             |

### **Kujdes:**

• Vlera (LEK) duhet të plotësohet nga personi përgjegjës i njësisë së prokurimit që shuma e vlerës së plotësuar për Investime dhe/ose Shërbime duhet të jetë e barabartë me vlerën e fondit limit të procedurës.

| AGJENCIA E PRO                  | KURIMIT                      | PUBLIK Prok             | urimi elektronik - Seksion        | i Autoritetit Kontra | ktues          |        |                      |                       |       |                                   |                   |
|---------------------------------|------------------------------|-------------------------|-----------------------------------|----------------------|----------------|--------|----------------------|-----------------------|-------|-----------------------------------|-------------------|
| Vendi i punes Portali           |                              |                         |                                   |                      |                |        |                      |                       |       | Ndihm                             | na Profili im Dil |
| 2                               | Kerko:                       | Faza                    | v                                 |                      |                |        |                      |                       |       |                                   | Vazhdo            |
| 🖃 萨 Nepunesi i Autorizuar       |                              |                         |                                   |                      |                |        |                      |                       |       |                                   |                   |
| 🗉 🛅 Detyrat                     | Faza                         |                         | Lidhur                            | me                   |                |        | Numri i procedurës   | Lloji i Procedures    |       | Krijuar në 👻 🛛                    | Statusi 🛛 🙎       |
| 🗁 Detyra te mbetura (89)        | Kohezgjatja o                | dhe vlera e parashikuar | Blerje                            | kondicioner          |                |        | REF-99018-07-06-2022 | E hapur, e thjeshtuar |       | 6.7.2022 9:39 e paradites         | I Ri 🏾            |
| 📂 Detyra te mbyllura            | Dorezimi i Of                | Formulari               |                                   |                      |                |        |                      |                       |       | 1.7.2022 5:32 e pasdites          | U hap             |
| 😁 Njoftime per hapjen e ofertav | e Konfirmo Njo               | Kohezgiatia dhe viera   | e parashikuar                     |                      |                |        |                      |                       |       | 18.6.2022 11:02 e paradite        | U hap             |
| 🖻 🗁 Procedura                   | Dorezimi i Of                | Plotesoni te gjitha fus | hat e kerkuara dhe klikoni Tjeter |                      |                |        |                      |                       |       | 21.5.2022 12:16 e pasdite         | I Ri              |
| Procedura Draft                 | Dorezimi i Of                | Krijo Dosjen e Tender   | rit: Vlera dhe Kohëzgjatja        |                      |                |        |                      |                       |       | 21.5.2022 12:03 e pasdite         | U hap             |
| Procedura te Papublikuara       | Njoftimi i Kor               | Objekti i Procedurës    | Blerje kondicioner                |                      |                |        |                      |                       |       | 14.5.2022 10:22 e paradite        | U hap             |
| Procedurat e Publikuara         | Njoftimi i Fitu              | Tipi i Kontratës        | Mallra                            |                      | Procedurat     | E hapu | ur, e thieshtuar     |                       |       | 11.5.2022 11:59 e paradits        | U hap             |
| Procedura me Lote               | Dorezimi i Of                | Viera e përafërt (LEK   | 800 000.00                        |                      |                |        |                      |                       |       | 11.5.2022 11:27 e paradite        | U hap             |
| The Proceduration Population    | Dorezimi i Of                | Valută e huai           |                                   |                      |                |        |                      |                       |       | 11.5.2022 10:59 e paradite        | Uhap              |
| E E Procedurat e Pezondara      | Arkivo Tende                 | Vilace e valutio        |                                   |                      | Manadha        |        |                      |                       |       | 21.4.2022 11:30 e paradite        | Uhap              |
| Drart norysnimi i kritereve     | Njoftimi i Lid               | viera e valutes         |                                   |                      | Moneuna        |        |                      |                       | · ·   | 19.4.2022 3:44 e pasdites         | Uhap              |
| Procedurat e Anulluara          | Konezgjatja o                |                         |                                   |                      | Kurs Kempimi   |        |                      |                       |       | 7.4.2022 10:43 e paradite:        | Unap              |
| E 🦢 Kerkesat (24)               | Zyrtaret e Pri               | Kohëzgjatja e Kontra    | tës                               |                      |                |        |                      |                       |       | 6.4.2022 12:33 e pasdites         | Unap              |
| S'kanë marrë përgjigje (16)     | Informacioni                 | Kohëzgjatje në          | ○ Muaj / Ditē ○ Fillim / Fund     |                      | Kohëzgjatja    |        |                      |                       |       | 6.4.2022 12:27 e pasottes         | Unap              |
| 📂 Kanë marrë përgjigje (8)      | Vieresimi LO                 |                         |                                   |                      |                |        |                      |                       |       | 20.2.2022 12:20 e pasdites        | 1 ki              |
| 📂 Hetim                         | Derezimi i Of                | Periudha në muaj        |                                   |                      | dhe / ose ditë |        |                      |                       |       | 29.3.2022 1113 e pasottes         | Ulbac             |
| 📄 🖮 Regjistri i Parashikimeve   | Konfirmim i l                | Fillimi                 |                                   | <b></b>              | perfundimi     |        |                      |                       |       | 26.3.2022 11:37 e paradite        | Ulhan             |
| 😁 Shto Regjister Parashikimi    | Arkivo Tanda                 | Informacioni nga Bux    | theti                             |                      |                |        |                      |                       |       | 26.3.2022 11:10 e paradit         | I Ri              |
| 🔛 Mesazhe (348) +1              | Kriteret e Pie               | Kodi Output             | 1234567                           |                      |                |        |                      |                       |       | 26.3.2022 11:10 e paradite        | I Ri              |
| 🗁 Arkiva                        | Konfirmo de                  | Llogaritë ekonomike     |                                   |                      |                |        |                      |                       |       | 19.3.2022 11:47 e paradite        | Uhap              |
|                                 | Konfirmo Njo                 | 2                       |                                   |                      |                |        |                      |                       |       | 19.3.2022 11:46 e paradite        | U hap             |
|                                 | Kerkohet Ri-                 | Тірі                    |                                   | Kodi                 |                |        | Vlera(LEK)           |                       |       | 3.3.2022 12:16 e pasdites         | U hap             |
|                                 | Konfirmimi i t               | Investime               |                                   | 230                  |                |        | 500 000,00           |                       |       | 22.1.2022 12:00 e pasdite:        | U hap             |
|                                 | Vleresimi i Of               | Shërbime                |                                   | 602                  |                | *      | 300 000,00           |                       |       | 22.1.2022 11:45 e paradite        | U hap             |
|                                 | Arkivo Tende                 |                         |                                   |                      |                |        |                      |                       |       | 22.1.2022 11:23 e paradite        | U hap             |
|                                 | Dorezimi i Of                | t.                      |                                   |                      |                |        |                      |                       |       | rtin AJI21.1.2022 6:39 e pasdites | U hap             |
| <                               | Vahazaiatia<br>1 nga 89 I zo |                         |                                   |                      |                |        |                      | O Tjeter              | Mbyll | 11 1 2002 12-22 a pardita         | Ilhan             |

Në rastin kur plotësohet vlera në LEK e investimeve, por nuk përzgjidhet asnje nga kodet 230 ose 231, sistemi do të shfaq mesazhin "Zgjidhni një nga kodet e investimit".

| Vendil punce       Partal         Vendil punce       Partal       Vendil       Vendil       Vend                                                                                                    | AGJENCIA E PROF                | KURIMIT         | PUBLIK Prok             | arimi elektronik - Seks           | ioni i Autoritetit Kontrak              | tues                    |                      |                      |       |                                |                 |
|----------------------------------------------------------------------------------------------------|--------------------------------|-----------------|-------------------------|-----------------------------------|-----------------------------------------|-------------------------|----------------------|----------------------|-------|--------------------------------|-----------------|
| Image: Instantian instantian instantinstantinste instantian instantian instantian instanti                                | Vendi i punes Portali          |                 |                         |                                   |                                         |                         |                      |                      |       | Ndihn                          | na Profili im D |
| Perspect   Attorturar         Perspect   Attorturar         Numbil   procedures         Upp   Upp                                                      | 2                              | Kerko:          | Faza                    | v                                 |                                         |                         |                      |                      |       |                                | Vazhdo          |
| Image: State State             | 🖂 萨 Nepunesi i Autorizuar      |                 |                         |                                   |                                         |                         |                      |                      |       |                                |                 |
| Detyre is making (20) Detyre is making (20) Detyre is making (20                                                                                                    | 🗉 🔚 Detyrat                    | Faza            |                         |                                   | Lidhur me                               |                         | Numri i procedurës   | Lloji i Procedures   |       | Krijuar në 👻                   | Statusi         |
| Detry is to mby/mi Dremmi (i)   Northing per happing enderting   Procedure is procedure in procedure in p                                                         | 📨 Detyra te mbetura (89)       | Kohezgjatja d   | he vlera e parashikuar  |                                   | Blerje kondicioner                      |                         | REF-99018-07-06-2022 | E hapur, e thjeshtua | ar    | 6.7.2022 9:39 e paradites      | I Ri            |
| Nulfing per hagle deriv       Nulfing per hagle deriv       Nulfing per hagle deriv       18.6.302 10:0 gandt       18.6.302 10:0 gandt       18.6.302                                                                                                    | Petyra te mbyllura             | Dorezimi i Of   | Formulari               |                                   |                                         |                         |                      |                      | ! • × | 1.7.2022 5:32 e pasdites       | U hap           |
| Procedure     Derection 10     Montagendance derection 10 derection 10 der                                    | Nioftime per haplen e ofertave | Konfirmo Njo    | Keheneistis dhe ulere   | a naradhilunar                    |                                         |                         |                      |                      |       | 18.6.2022 11:02 e paradita     | U hap           |
| December Dartt       Notice Liso       Frije Docjen e Tenderit: Viere dhe Kohäzgjatja       Frije Docjen e Tenderit: Viere dhe Kohäzgjatja       11.5.2022 12:0 8 pasadle       U hap         Procedura te Publikura       Notimi Liso       December di Publikura       Notimi Liso       11.5.2022 12:0 8 pasadle       U hap         Procedura te Publikura       Docember di Publikura       December di Publikura       Notimi Liso       11.5.2022 12:0 8 pasadle       U hap         Procedura te Publikura       Docember di Publikura       Aktor Tende       Viera e paraflet (LIS)       Bio 00.00       December di Publikura       11.5.2022 11:30 8 pasadle       U hap         Procedura te Publikura       Aktor Tende       Viera e paraflet (LIS)       Bio 00.00       December di Publikura       11.5.2022 11:30 8 pasadle       U hap         Procedura te Anulura       Aktor Tende       Viera e valută       Zigjidhri nje nga kodet e investimit!       December di Publikura       10.8022 12:23 8 pasafle       U hap         Procedura te Anulura       Kohezgjatja       Kohezgjatja       Kohezgjatja       Kohezgjatja       10.8022 12:23 8 pasafle       U hap         Shote Stante mare periging (Lis)       Enformación nga Buzhett       Kohezgjatja       Meh / ose dită       93.3022 11:3 8 pasafle       U hap         Shote Stante mare periging (Lis)       Kohezgjatja       Mino Tende                                                                                                    | E Procedura                    | Dorezimi i Of   | Plotesoni te gjitha fus | hat e kerkuara dhe klikoni Tjeter |                                         |                         |                      |                      |       | 21.5.2022 12:16 e pasdite:     | I Ri            |
| Noticial IN Noticial IN   Procedura te Apublikara Softial Procedura te Apublikara   Definition Procedura te Apublikara   Definition Procedura te Apublika                                                                                                    | Procedura Draft                | Dorezimi i Of   | Krijo Dosjen e Tender   | rit: Vlera dhe Kohëzgjatja        |                                         |                         |                      |                      |       | 21.5.2022 12:03 e pasdite:     | U hap           |
| Nickel and Light Nickel and Light   Procedurul & Nuckel and Light   Procedurul & Nuckel and Light   Procedurul & Nuckel and Light   Procedurul & Nuckel and Light   Procedurul & Nuckel and Light   Procedurul & Nuckel and Light   Procedurul & Publican   Athor Tend   Procedurul & Nuckel and Light   Procedurul & Publican   Athor Tend   Procedurul & Nuckel and Light   Procedurul & Publican   Athor Tend   Procedurul & Nuckel and Light   Procedurul & Publican   Procedurul & Publican   Procedurul & Publican   Athor Tend   Procedurul & Nuckel and Light   Procedurul & Nuckel and Light   Procedurul & Publican   Procedurul & Publican                                                                                                    | Procedura te Panublikuara      | Njoftimi i Kon  | Obiekti i Procedurës    | Blerie kondicioner                |                                         |                         |                      |                      |       | 14.5.2022 10:22 e paradits     | U hap           |
| Procedurate Procedurate Securitation   Procedurate Procedurate Procedurate Analyzation   Procedurate Procedurate Pr                                                | Procedurat e Publikuara        | Njoftimi i Fitu | Tipi i Kontratës        | Malira                            | ( ) ( ) ( ) ( ) ( ) ( ) ( ) ( ) ( ) ( ) | Decordinate (F)         | s e thieshtuar       |                      |       | 11.5.2022 11:59 e paradite     | U hap           |
| Image: Proceeding into the Procession in the Procession into the Procession into the Procession intethe Procession into the Procession into the Procession                                 | Procedurat e Pobliculara       | Dorezimi i Of   | Viera e părafărt (I EK  | 1 800.000.00                      |                                         | >                       | <                    |                      |       | 11.5.2022 11:27 e paradite     | U hap           |
| Arbiter Terradikulari       Arbiter Terradikulari       Arbiter Terradikulari       Arbiter Terradikulari       Arbiter Terradikulari       Interradikulari       Interradikulari       I                                                                                                    | procedura me Lote              | Dorezimi i Of   | Vielati a burd          | 000 000,00                        | Zgjidhni nje nga ko                     | det e investimit!       |                      |                      |       | 11.5.2022 10:59 e paradite     | U hap           |
| Draft mityminis konterve injoint ide     Vere a values     Ide A 2022 244 egasdite     Uhap       Procedurat a Anulusu     Kohrzigitaja     Rohrzigitaja     Kohrzigitaja     Kohrzigitaja       Procedurat a Anulusu     Kohrzigitaja     Kohrzigitaja     Kohrzigitaja     Kohrzigitaja       Procedurat a Anulusu     Kohrzigitaja     Kohrzigitaja     Kohrzigitaja     Kohrzigitaja       Procedurat a Anulusu     Rogitati a Kontratiš     Kohrzigitaja     Kohrzigitaja     Kohrzigitaja       Procedurat a Farulusu     Veresimi (O)     Procedurat a manu perigitaja     Procedurat a manu perigitaja     Kohrzigitaja       Procedurat A Anulusu     Veresimi (O)     Procedurat a manu perigitaja     Procedurat a manu perigitaja     Procedurat a manu perigitaja     Procedurat a manu perigitaja       Procedurat A Anulusu     Veresimi (O)     Procedurat a manu perigitaja     Procedurat a manu perigitaja     Procedurat a manu perigitaja       Procedurat A Confinancia     Procedurat a manu perigitaja     Procedurat a manu perigitaja     Procedurat a manu perigitaja     Procedurat a manu perigitaja       Procedurat A Confinancia     Procedurat a manu perigitaja     Procedurat a manu perigitaja     Procedurat a manu perigitaja     Procedurat a manu perigitaja       Procedurat A Mitvo Tama A Mitvo Tama A Mitvo Tama A Mitvo Tama A Mitvo Tama A Mitvo Tama A Mitvo Tama A Mitvo Tama A Mitvo Tama A Mitvo Tama A Mitvo Tama A Mitvo Tama A Mitvo Tama A Mitvo Ta                                                                                                    | El go procedurat e pezulluara  | Arkivo Tender   |                         |                                   |                                         |                         |                      |                      |       | 21.4.2022 11:30 e paraditi     | U hap           |
| Procedure 4 andurar         XXXXXXXXXXXXXXXXXXXXXXXXXXXXXXXXXXXX                                                                                                    | Draft ndryshimi i kritereve    | Njoftimi i Lidi | Viera e valutës         |                                   |                                         | Dakort                  |                      |                      | •     | 19.4.2022 3:44 e pasdites      | U hap           |
| Image: State State                   | Procedurat e Anulluara         | Kohezgjatja d   |                         |                                   |                                         |                         | ·                    |                      |       | 7.4.2022 10:43 e paradite:     | Uhap            |
| STane mare pérglég (s)     Déremin of<br>stane mare pérglég (s)     Nobézgletje né<br>stane mare pérglég (s)     Nobézgletje né<br>stané stane mare pérglég (s)     Nobézgletje né<br>stané stane stane st                                                                                                    | E Kerkesat (24)                | Zyrtaret e Pro  | Kohëzgjatja e Kontra    | tës                               |                                         |                         |                      |                      |       | 6.4.2022 12:33 e pasdites      | Uhap            |
| Kante maré pérgégié (s)     Internación pargégié (s)     Internación parg                                                                                                    | 🔛 S'kanë marrë përgjigje (16)  | Dorezimi i Ofi  | Kohëzgjatje në          | 🔿 Muaj / Ditë 🔿 Fillim / Fund     |                                         | Kohëzgjatja             |                      |                      |       | 6.4.2022 12:27 e pasdites      | Uhap            |
| Helm     Virtual parallelia     Periudia al manj     dhe / ose dité     Solutial parallelia     Solutial parallelia     Solutial parallia     Solutial parallelia     Solutial                                                                                                    | 🔛 Kanë marrë përgjigje (8)     | Informacioni    |                         |                                   |                                         |                         |                      |                      |       | 6.4.2022 12:26 e pasdites      | I Ki            |
| Registri / Parashikure         Odd/Dail         Fill in in the formation of the formation of the formatio of the formation of the formation of the formatio of the format                                          | E Hetim                        | Vieresimi i Of  | Periudha në muaj        |                                   |                                         | dhe / ose ditë          |                      |                      |       | 29.3.2022 1:13 e pasdites      | Uhap            |
| Notifie         Antivity         End Register Parashkimi         Informacioni nga Busheti         Di Ragi           Priezale (34) +1         Antivo Tanoi         Antivo Tanoi         18           Antivia         Koffero ngi         Ligariti (24507)         26.3.2022 11:10 e paraditi (17:0000)           Antivia         Koffero ngi         Ligariti (24507)         19.1           Markina         Ligariti (24507)         19.1           Konffron ngi e         Ligariti (24507)         19.3.2022 11:0000           Konffron ngi e         Ligariti (24507)         19.3.2022 11:0000                                                                                                    | 🖃 🛅 Regjistri i Parashikimeve  | Dorezimi i On   | Fillimi                 |                                   |                                         | dhe / ose<br>perfundimi |                      |                      |       | 29.3.2022 12:58 e pasoite      | Uhap            |
| Messahe (348) +1         Attive termin         Kodi Output         1224567         200,002,011:00 genation         100           Addva         Konfine xills         Llogaritie denomike         103,3002,11:00 genation         104           Messahe (348) +1         Konfine xills         Llogaritie denomike         103,3002,11:00 genation         104           Konfine xills         Llogaritie denomike         103,3002,11:00 genation         104         104                                                                                                    | 📄 Shto Regjister Parashikimi   | Konfirmim I II  | Informacioni nga Bux    | theti                             |                                         |                         |                      |                      |       | 26.3.2022 11:37 e paraditi     | Unap            |
| Añva         Koetre erya         Exclusion 11:00 ermitel         Fra           Marine Niget         Logarité ekonomike         19:3.022 11:47 e paraîte         U hap           Konfine Niget         19:3.022 11:46 e paraîte         U hap                                                                                                    | 🔛 Mesazhe (348) +1             | Kriteret e Die  | Kodi Output             | 1234567                           |                                         |                         |                      |                      |       | 20.3.2022 11:10 e paraditi     | I RI            |
| Kanfimo ki Santa Line Anno 1997 - 1997 - 199 | 🔛 Arkiva                       | Kinteret e rje  | Llogaritë ekonomike     |                                   |                                         |                         |                      |                      |       | 10.3.2022 11:10 e paraditi     | U hao           |
| A TUTIEVES ANT U TUTIEVES ANT U TUTIEVES                                                                                                    |                                | Konfirmo Niel   | - Liogurite ekonomike   |                                   |                                         |                         |                      |                      |       | 10.3.2022 11:46 e paraditi     | Ulhap           |
| Verkohar BLJ Tipi Kodi Viera(LEK) 3.3.2022 12-16 e conditare II han                                                                                                    |                                | Kerkohet Rija   | Тірі                    |                                   | Kodi                                    |                         | Viera(LEK)           |                      |       | 3 3 2022 12:16 e pardites      | Ulhap           |
| Verofinancial Investine * 500 000.00 221 3022 37.00 e savefue 10 han                                                                                                    |                                | Konfirmimi i f  | Investime               |                                   |                                         |                         | 500 000,00           |                      |       | 22 1 2022 12:00 e nasdite      | Ulhan           |
| Vieweini (* Shërbime 602 * 200 000,00 231 134 e earafte 11 ban                                                                                                    |                                | Vieresimi i Of  | Shërbime                |                                   | 602                                     |                         | 300 000,00           |                      |       | 22.1.2022 11:45 e paradite     | Ulhan           |
| Action Funder 22.1.2022 Filling acrash                                                                                                    |                                | Arkivo Tender   |                         |                                   |                                         |                         |                      |                      |       | 22.1.2022 11:23 e paradite     | Uhap            |
| Description 100                                                                                                    |                                | Dorezimi i Ofi  |                         |                                   |                                         |                         |                      |                      |       | in A121,1,2022 6:39 e nasdites | Uhan            |
| zakonstata                                                                                                    |                                | Vaharaistia     |                         |                                   |                                         |                         |                      | Tjeter               | Mbyll | So to Settings to activate Win | dows.           |

Në rastin kur plotësohet vlera në LEK e shërbimeve, por nuk përzgjidhet kodi 602, sistemi do të shfaq mesazhin "Zgjidhni një nga kodet e shërbimit".

| AGJENCIA E PROF                  | KURIMIT         | PUBLIK Prok              | urimi elektronik - Sek            | sioni i Autoritetit Kontrak | tues             |                    |                       |                                   |                  |
|----------------------------------|-----------------|--------------------------|-----------------------------------|-----------------------------|------------------|--------------------|-----------------------|-----------------------------------|------------------|
| Vendi i punes Portali            |                 |                          |                                   |                             |                  |                    |                       | Ndihm                             | ia Profili im Di |
| 2                                | Kerko:          | Faza                     | •                                 |                             |                  |                    |                       |                                   | Vazhdo           |
| 🖃 萨 Nepunesi i Autorizuar        |                 |                          |                                   |                             |                  |                    |                       |                                   |                  |
| 🖻 📂 Detyrat                      | Faza            |                          |                                   | Lidhur me                   |                  | Numri i procedurës | Lloji i Procedures    | Krijuar në 👻 🕴                    | itatusi          |
| 🗁 Detyra te mbetura (89)         | Kohezgjatja d   | lhe vlera e parashikuar  |                                   |                             |                  |                    | E hapur, e thjeshtuar | 6.7.2022 9:39 e paradites         | I Ri             |
| 😂 Detyra te mbyllura             | Dorezimi i Of   |                          |                                   |                             |                  |                    | ! • ×                 | 1.7.2022 5:32 e pasdites          | U hap            |
| 📄 Njoftime per hapjen e ofertave | Konfirmo Njol   | Kohezgiatia dhe vlera    | e parashikuar                     |                             |                  |                    |                       | 18.6.2022 11:02 e paradite        | U hap            |
| 🖻 📄 Procedura                    | Dorezimi i Of   | Plotesoni te gjitha fusi | hat e kerkuara dhe klikoni Tjeter |                             |                  |                    |                       | 21.5.2022 12:16 e pasdite:        | I Ri             |
| Procedura Draft                  | Dorezimi i Of   | Krijo Dosjen e Tender    | it: Vlera dhe Kohëzgjatja         |                             |                  |                    |                       | 21.5.2022 12:03 e pasdite:        | U hap            |
| Procedura te Papublikuara        | Njoftimi i Kon  | Objekti i Procedurës     | Blerje kondicioner                |                             |                  |                    |                       | 14.5.2022 10:22 e paradite        | U hap            |
| Procedurat e Publikuara          | Njoftimi i Fitu | Tipi i Kontratës         | Mallra                            | (                           | Decendence (m)   | a thjeshtuar       |                       | 11.5.2022 11:59 e paraditi        | Uhap             |
| Procedura me Lote                | Dorezimi i Oti  | Vlera e përafërt (LEK)   | 800 000,00                        |                             | 2                | ×                  |                       | 11.5.2022 11:27 e paraditi        | Uhap             |
| E Procedurat e Pezulluara        | Dorezimi i On   | Valutë e huai            |                                   | Zgjidhni nje nga ko         | det e sherbimit! |                    |                       | 11.5.2022 10:59 e paradite        | Unap             |
| E Draft ndouthimi i kriterava    | Arkivo Tendel   | Vlera e valutõs          |                                   |                             |                  |                    |                       | 21.4.2022 11:30 e paraditi        | Uhap             |
| Proceduratio Apulluara           | Kohereistia d   | viera e valotes          |                                   |                             | Dakort           |                    |                       | 7.4.2022 3:44 e pasartes          | Ulhap            |
|                                  | Zurtaret e Pre  |                          |                                   |                             |                  |                    |                       | 6.4.2022 12:33 e nasdites         | Ulhan            |
| Kerkesat (24)                    | Dorezimi i Ofe  | Kohezgjatja e Kontrat    | es                                |                             |                  |                    |                       | 6.4.2022 12:27 e pasdites         | U hap            |
| S kane marre pergjigje (16)      | Informacioni    | Kohëzgjatje në           | O Muaj / Dite O Fillim / Fund     |                             | Kohëzgjatja      |                    |                       | 6.4.2022 12:26 e pasdites         | I Ri             |
| Kane marre pergjigje (8)         | Vleresimi i Of  | Doriudha në muai         |                                   |                             | dha / oca ditä   |                    |                       | 29.3.2022 1:13 e pasdites         | U hap            |
| Hetim                            | Dorezimi i Ofe  | Periodia ne muaj         |                                   |                             | dhe / ose        |                    |                       | 29.3.2022 12:58 e pasdite         | U hap            |
| 🖻 📂 Regjistri i Parashikimeve    | Konfirmim i li  | Fillimi                  |                                   | •                           | perfundimi       |                    |                       | 26.3.2022 11:37 e paradite        | U hap            |
| Shto Regjister Parashikimi       | Arkivo Tender   | Informacioni nga Bux     | heti                              |                             |                  |                    |                       | 26.3.2022 11:10 e paradite        | I Ri             |
| Mesazhe (348) +1                 | Kriteret e Pje  | Kodi Output              | 1234567                           |                             |                  |                    |                       | 26.3.2022 11:10 e paradite        | I Ri             |
| E Arkiva                         | Konfirmo qe q   | - Llogaritë ekonomike    |                                   |                             |                  |                    |                       | 19.3.2022 11:47 e paradite        | U hap            |
|                                  | Konfirmo Njol   |                          |                                   |                             |                  |                    |                       | 19.3.2022 11:46 e paradite        | U hap            |
|                                  | Kerkohet Ri-V   | Tipi                     |                                   | Kodi                        |                  | Vlera(LEK)         |                       | 3.3.2022 12:16 e pasdites         | U hap            |
|                                  | Konfirmimi i f  | Investime                |                                   | 231                         | •                | 500 000,00         |                       | 22.1.2022 12:00 e pasdite:        | U hap            |
|                                  | Vieresimi i Of  | Shërbime                 |                                   |                             |                  | 300 000,00         |                       | 22.1.2022 11:45 e paradite        | U hap            |
|                                  | Arkivo Tender   |                          |                                   |                             |                  |                    |                       | 22.1.2022 11:23 e paradite        | U hap            |
|                                  | Dorezimi i Of   | L                        |                                   |                             |                  |                    |                       | rtin AJ 21.1.2022 6:39 e pasdites | U hap            |
|                                  | I noa 89 I zo   |                          |                                   |                             |                  |                    | 🕒 Tjeter 🛛 🕅 Mbyll    | 11 1 2012 12:22 A ALE             | Ilhan            |

Në rastin e procedurave me lote, fushat më lart lidhur me kodin output dhe llogaritë ekonomike do të plotësohen për secilin lot të procedurës së prokurimit.

Për të vijuar me hapat e tjerë të procedurës së prokurimit duhet të ndiqni *Udhëzimin Nr. 07 datë* 30.07.2021 "Për mënyrën e zhvillimit të procedurës së prokurimit me mjete elektronike".